# FlexVPNによるISEポスチャの設定

## 内容

概要 前提条件 要件 使用するコンポーネント 背景説明 設定 <u>ネットワーク図</u> DNSサーバの設定 IOS XEの初期設定 ID証明書の設定 IKEv2 の設定 AnyConnect クライアント プロファイルの設定 ISE の設定 AdminおよびCPP証明書の設定 ISEでのローカルユーザの作成 FlexVPN HUBをRADIUSクライアントとして追加する クライアント プロビジョニングの設定 ポスチャ ポリシーおよび条件 クライアント プロビジョニン<u>グ ポータルの設定</u> 認可プロファイルおよびポリシーの設定 確認 トラブルシュート

## 概要

このドキュメントでは、AnyConnect IKEv2およびEAP-Message Digest 5(EAP-MD5)認証方式を 使用して、ポスチャを使用したリモートアクセス用のIOS XEヘッドエンドを設定する方法の例を 示します。

## 前提条件

## 要件

次の項目に関する知識があることが推奨されます。

- IOS XEでのFlexVPNリモートアクセス(RA)VPNの設定
- AnyConnect(AC)クライアント設定
- Identity Service Engine(ISE)2.2以降のポスチャフロー
- ISE でのポスチャ コンポーネントの設定
- Windows Server 2008 R2でのDNSサーバの設定

## 使用するコンポーネント

このドキュメントの情報は、次のソフトウェアとハードウェアのバージョンに基づいています。

- IOS XE 16.8が稼働するCisco CSR1000V [Fuji]
- Windows 7 で動作する AnyConnect クライアント バージョン 4.5.03040
- Cisco ISE 2.3
- Windows 2008 R2サーバ

このドキュメントの情報は、特定のラボ環境にあるデバイスに基づいて作成されました。このド キュメントで使用するすべてのデバイスは、初期(デフォルト)設定の状態から起動しています 。対象のネットワークが実稼働中である場合には、どのようなコマンドについても、その潜在的 な影響について確実に理解しておく必要があります。

## 背景説明

Cisco ISEを使用すると、課せられたネットワークセキュリティ対策が適切かつ効果的に維持され るように、保護されたネットワークにアクセスするクライアントマシンのセキュリティ機能を検 証し、維持できます。Cisco ISE管理者は、最新のセキュリティ設定またはアプリケーションをク ライアントマシンで使用できるように設計されたポスチャポリシーを使用することで、ネットワ ークにアクセスするすべてのクライアントマシンが、定義されたエンタープライズネットワーク アクセスのセキュリティ標準を満たすことができます。ポスチャコンプライアンスレポートは、 Cisco ISEに、ユーザログイン時のクライアントマシンのコンプライアンスレベルのスナップショ ットと、定期的な再評価が行われるたびに提供します。

ポスチャは、次の3つの主要な要素で表すことができます。

- ポリシー構成の配布および決定ポイントとしてのISE。管理者の観点から、ポスチャポリシー(デバイスを企業に準拠させるために満たす正確な条件)、クライアントプロビジョニングポリシー(どの種類のデバイスにインストールする必要があるか)、許可ポリシー(権限の種類はポスチャの状態によって異異なります)。
- ポリシー適用ポイントとしてのネットワークアクセスデバイス(NAD)。NAD側では、実際の 認証制限は、ユーザ認証時に適用されます。ポリシーポイントとしてのISEは、アクセスコ ントロールリスト(ACL)などの認証パラメータを提供します。従来、ポスチャを発生させる には、エンドポイントのポスチャステータスが決定された後でユーザを再認証する認可変更 (CoA)をサポートする必要があります。
   注:IOS XEを実行しているルータは、リダイレクションをサポートしていません。注:IOS XEソフトウェアには、ISEが完全に動作するCoAを次の不具合に対する修正が必要です。 CSCve16269 IKEv2 CoAがISEで動作しない

<u>CSCvi90729</u> IKEv2 CoAがISEで動作しない(trueではなくcoa-push=TRUE)

 データ収集およびエンド ユーザとのインタラクションのポイントとしてのエージェント ソフトウェア。エージェントは ISE からポスチャ要件に関する情報を受け取り、要件のステータスに関するレポートを ISE に提供します。このドキュメントは、リダイレクトなしで完全にポスチャをサポートする唯一のAnyconnect ISEポスチャモジュールに基づいています。 リダイレクションのないポスチャフローは、記事「<u>ISE Posture Style Comparison for Pre and</u> Post 2.2」、「Posture flow in ISE 2.2」で詳しく説明されています。

FlexVPNによるAnyconnect ISEポスチャモジュールのプロビジョニングは、次の2つの方法で実行できます。

 ・手動:モジュールは、Ciscoソフトウェアダウンロードポータルで入手できるAnyconnectパッケージから、クライアントのワークステーションに手動でインストールされます。 https://software.cisco.com/download/home/283000185
 にアクセスしてください。
 ISEポスチャモジュールの手動プロビジョニングを使用したポスチャ作業では、次の条件を満たす必要があります。

1.ドメインネームサーバ(DNS)は、完全修飾ドメイン名(FQDN) enroll.cisco.comをポリシーサ ービスノード(PSN)IPに解決する必要があります。最初の接続試行時に、ポスチャモジュール には使用可能なPSNに関する情報がありません。使用可能なPSNを見つけるためにディスカ バリプローブを送信しています。FQDN enroll.cisco.comは、次のいずれかのプローブで使用 されます。

2. PSN IPに**対して**TCPポ**ート8905**を許可する必要があります。このシナリオでは、ポスチャ はTCPポート8905を経由しています。

3. PSNノード**の管理証明**書は、[SAN]フィールドに**enroll.cisco.com**が必要**です**。VPNユーザ とPSNノード間のTCP 8905経由の接続は管理証明書によって保護され、PSNノードの管理証 明書にそのような名前「enroll.cisco.com」がない場合、ユーザには証明書の警告が表示され ます。

注:<u>RFC</u>6125に従っ<u>て、SAN値が指定さ</u>れている場合は、CNを無視する必要があります。 つまり、SANフィールドに管理証明書のCNを追加する必要があります。

 Automatic provisioning via Client Provisioning Portal(CPP):このモジュールは、ポータルの FQDNを介して直接CPPにアクセスすることにより、ISEからダウンロードおよびインストー ルされます。

ISEポスチャモジュールの自動プロビジョニングを使用したポスチャ作業では、次の条件を満たす必要があります。

1. DNSはCPPのFQDNをポリシーサービスノード(PSN)のIPに解決する必要があります。

2. PSN IPに**は、TCPポート80、443およびCPPポート(デフォルトでは8443)を許可す**る必 要があります。クライアントはHTTP(HTTPSにリダイレクトされる)またはHTTPSを介し てCPP FQDNを直接開く必要があります。この要求はCPPのポート(デフォルトでは 8443)にリダイレクトされ、ポスチャはそのポートを経由します。

3. PSNノード**のAdmin証明書とCPP証明書**は、SANフィールドに**CPP FQDNを持つ**必要が**あ ります**。TCP 443を介したVPNユーザとPSNノード間の接続は管理証明書によって保護され 、CPPポートでの接続はCPP証明書によって保護されます。

**注**:<u>RFC</u>6125に従っ<u>て、SAN値が指定さ</u>れている場合は、CNを無視する必要があります。 つまり、対応する証明書のSANフィールドにAdmin証明書とCPP証明書のCNを追加する必 要があります。

**注**:ISEソフトウェアに<u>CSCvj76466の修正が含まれていない場</u>合、ポスチャまたはクライ アントプロビジョニングは、クライアントが認証された同じPSNでポスチャまたはクライア ントプロビジョニングが実行された場合にのみ機能します。

FlexVPNを使用したポスチャの場合、フローには次の手順が含まれます。

1.ユーザはAnyconnectクライアントを使用してFlexVPNハブに接続します。

2. ISEは、アクセスを制限するためにACL名を使用してAccess-AcceptをFlexVPNハブに適用 する必要があります。

3a.手動プロビジョニングによる最初の接続:ISEポスチャモジュールは、TCPポート8905を 介してenroll.cisco.comにプローブを送信するポリシーサーバの検出を開始します。正常に完 了すると、ポスチャモジュールは設定済みのポスチャプロファイルをダウンロードし、クラ イアント側のコンプライアンスモジュールを更新します。

次の接続試行時に、ISEポスチャモジュールは、ポリシーサーバの検出にポスチャプロファイ ルのCall Homeリストで指定された名前とIPも使用します。

3b.自動プロビジョニングによる最初の接続:クライアントはFQDNを介してCPPを開きます 。その結果、Network Setup Assistantがクライアントのワークステーションにダウンロード され、ISEポスチャモジュール、ISEコンプライアンスモジュール、およびポスチャプロファ イルがダウンロードされてインストールされます。

次の接続試行時に、ISEポスチャモジュールは、ポリシーサーバの検出にポスチャプロファイ ルのCall Homeリストで指定された名前とIPを使用します。

4.ポスチャモジュールはコンプライアンスのチェックを開始し、チェックの結果をISEに送信します。

5.クライアントのステータスがCompliantの場合、ISEはAccess-AcceptをFlexVPNハブに送信します。ACLの名前は、準拠クライアントに適用する必要があります。

6、クライアントはネットワークにアクセスします。

ポスチャプロセスの詳細については、ドキュメント『<u>ISE Posture Style Comparison for Pre and</u> <u>Post 2.2』を参照してく</u>ださい。

## 設定

ネットワーク図

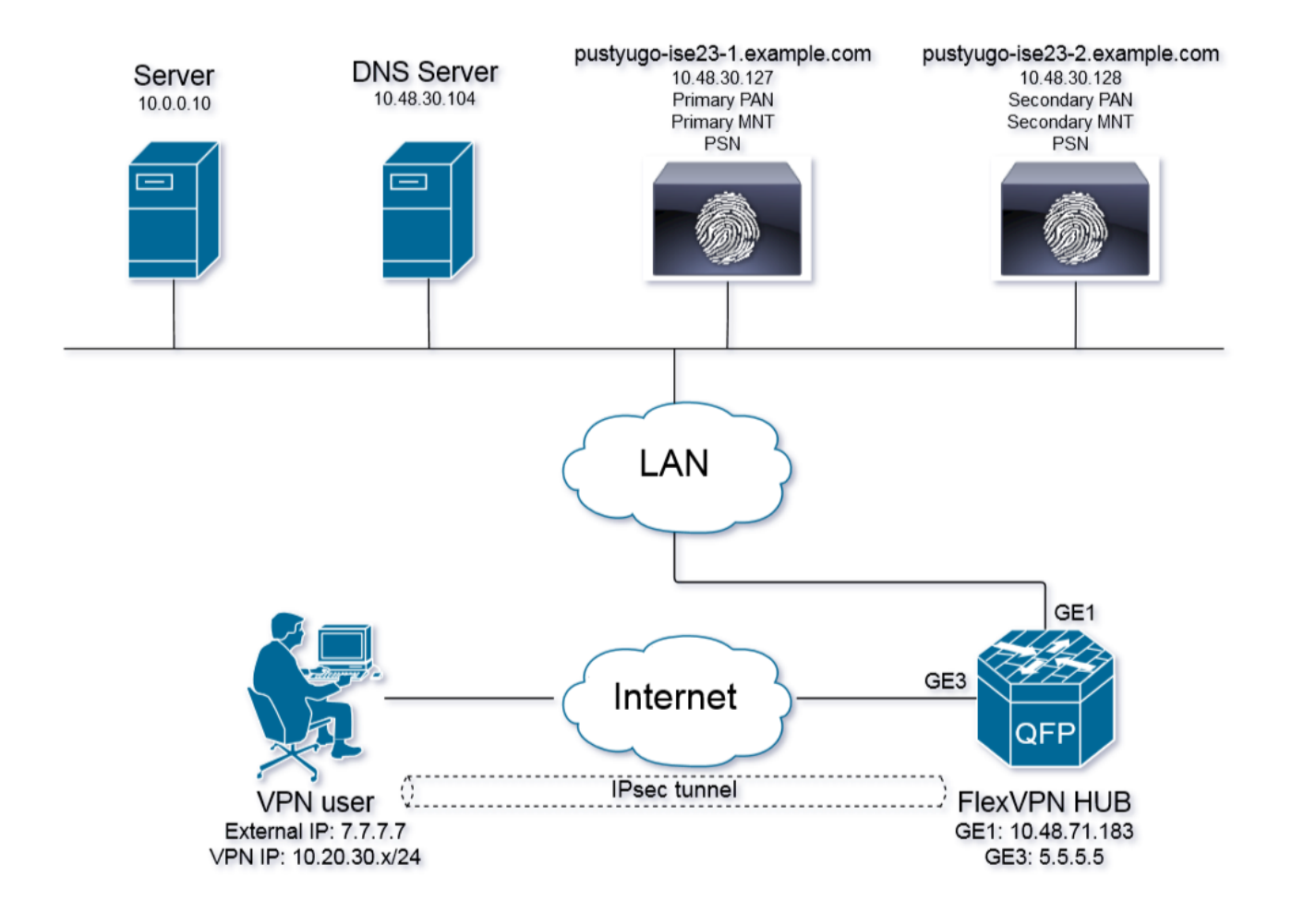

VPNユーザは、準拠ステータスの場合にのみサーバ(10.0.0.10)にアクセスできます。

## DNSサーバの設定

このドキュメントでは、Windows Server 2008 R2がDNSサーバとして使用されます。

ステップ1:PSNのIPを指定するenroll.cisco.comのホスト(A)レコードを追加します。

#### ステップ2:PSNのIPを指定する**CPP FQDN(この例で使用するcpp.example.com)のホス**ト(A)レコ ードを追加**します**。

| File       Action       View       Help         Image: (USTVUGO-DC-1)       Image: (USTVUGO-DC-1) | Server Manager                                                                                                    |                                                                                                    |                                                                                          |                                                                                                    |                                                    |
|----------------------------------------------------------------------------------------------------|----------------------------------------------------------------------------------------------------|----------------------------------------------------------------------------------------------------|------------------------------------------------------------------------------------------|----------------------------------------------------------------------------------------------------|----------------------------------------------------|
| Server Manager (PUSTUGO-DC-1)       example.com 6 record(s)         Active Directory Contain Services       Active Directory Contain Services         Active Directory Contain Services       Start of Authority (SOA)         DMS Server       Game as parent folder)         DMS Server       Book (A)         DMS Server       Book (A)         DMS Server       Book (A)         DMS Server       Book (A)         DMS Server       Book (A)         DMS Server       Book (A)         DMS Server       Book (A)         DMS Server       Book (A)         DMS Server       Book (A)         DMS Server       Book (A)         DMS Server       Book (A)         DMS Server (IIS)       Book (A)         Book (B)       Book (A)         Degrostics       Book (B)         Degrostics       Book (B)         Degrostics       Book (B)         Degrostics       Book (B)         Degrostics       Book (B)         Degrostics       Book (B)         Degrostics       Book (B)         Degrostics       Book (B)         Degrostics       Book (B)         Degrostics       Book (B)         Degrostics <th>File Action View Help</th> <th></th> <th></th> <th></th> <th></th>                                                                                                    | File Action View Help                                                                                                    |                                                                                                    |                                                                                          |                                                                                                    |                                                    |
| Sterver Manager (PUSTVUGO-DC-1) Active Directory Certificate Services Active Directory Conditional Forwarders DNS Server DNS Server DNS Server DNS Server DNS Server DNS Server DNS Server DNS Server DNS Server DNS Server DNS Server DNS Server DNS Server DNS Server DNS Server Dotational Forwarders Descent folder) Start of Autority (SOA) Data (come as parent folder) Start of Autority (SOA) Data (come as parent folder) Start of Autority (SOA) Data (come as parent folder) Start of Autority (SOA) Data (come as parent folder) Start of Autority (SOA) Data (come as parent folder) Start of Autority (SOA) Data (come as parent folder) Nume DNS PUSTVUGO-DC-1 Disposition Reverse Lookup Zones Descent folder) Descent folder) Descent (IS) Reverse Lookup Zones Descent folder) Descent (A) Diagnostics Dispostics Dispostics Dispostics Dispostics Dispostics Dispostics Dispostics Dispostics Dispostics Dispostics Dispostics Dispostics Dispostics Dispostics Dispostics Dispostics Dispostics Dispostics Dispostics Dispostics Dispostics Dispostics Dispostics Dispostics Dispostice Dispostice Dispostice Dispostice Dispostice Dispostice Dispostice Dispostice Dispostice Dispostice Dispostice Dispostice Dispostice Dispostice Dispostice Dispostice Dispostice Dispostice Dispostice Dispostice Dispostice Dispostice Dispostice Dispostice Dispostice Dispostice <p< th=""><th>🗢 🔿 🖄 📷 💥 🖬 🗟 🔽 📷 🗄 🗊</th><th></th><th></th><th></th><th></th></p<>                                                                          | 🗢 🔿 🖄 📷 💥 🖬 🗟 🔽 📷 🗄 🗊                                                                                                    |                                                                                                    |                                                                                          |                                                                                                    |                                                    |
| Active Directory Certificate Services   Active Directory Domain Services   DHS Server   DNS   DNS   P PUSTVIGO-DC-1   P Discover   Discover   Discover   Discover   P Discover   Discover   P Discover   Discover   P Discover   Discover   Discover   P Discover   Discover   Discover   P Discover   Discover   P Discover   Discover   P Discover   P Discover   P Discover   P Discover   P Discover   Discover   P Discover   P Di                                                                                                    | Server Manager (PUSTYUGO-DC-1)                                                                                                    | <b>example.com</b> 6 record(s)                                                                                                    |                                                                                          |                                                                                                    |                                                    |
| OK Cancel Apply                                                                                                    | <ul> <li>Contractive precision of the services of the services</li> <li>Active Directory Centificate Services</li> <li>Active Directory Domain Services</li> <li>DHCP Server</li> <li>DNS</li> <li>PUSTUGO-DC-1</li> <li>Global Logs</li> <li>Forward Lookup Zones</li> <li>Forward Lookup Zones</li> <li>Conditional Forwarders</li> <li>Web Server (IIS)</li> <li>Features</li> <li>Configuration</li> <li>Storage</li> </ul> | Name<br>(same as parent folder)<br>(same as parent folder)<br>(same as parent | Type<br>Start of Authority (SOA)<br>Name Server (NS)<br>Host (A)<br>Host (A)<br>Host (A) | Data<br>[13], pustyugo-<br>gustyugo-dc-1<br>10.48.30.127<br>10.48.30.127<br>10.48.30.127<br>10.48.30.128 | cpp Properties       ? ×         Host (A) Security |

#### IOS XEの初期設定

#### ID証明書の設定

ルータは、Anyconnectクライアントに対して自身を認証するために証明書を使用します。接続の 確立フェーズで証明書の警告を回避するには、ルータ証明書をユーザのオペレーティングシステ ムで信頼する必要があります。

ID証明書は、次のいずれかの方法で提供できます。

注:自己署名証明書の使用は、IKEv2 FlexVPNではサポートされません。

#### オプション1:ルータで証明機関(CA)サーバを設定する

**注**:CAサーバは、同じIOSルータまたは別のルータに作成できます。この記事では、CAは 同じルータで作成されます。

注:CAサーバを有効にするには、NTPサーバと時刻を同期する必要があります。

注:ユーザはこの証明書の信頼性を確認できないため、接続を確立する前にCA証明書を手 動で確認してユーザのマシンにインポートしない限り、ユーザデータは中間者攻撃から保護 されません。

ステップ1:CAサーバのRSAキーを生成します。

```
FlexVPN-HUB(config)# crypto key generate rsa label ROOT-CA modulus 2048
ステップ2:ID証明書のRSAキーを生成します。
```

FlexVPN-HUB(config)# crypto key generate rsa label FLEX-1 modulus 2048 検証:

FlexVPN-HUB# show crypto key mypubkey rsa ---- output truncated -----Key name: ROOT-CA Key type: RSA KEYS Storage Device: private-config Usage: General Purpose Key Key is not exportable. Redundancy enabled. Key Data: 30820122 300D0609 2A864886 F70D0101 01050003 82010F00 3082010A 02820101 00C01F04 E0AF3AB8 97CED516 3B31152A 5C3678A0 829A0D0D 2F46D86C 2CBC9175 ----- output truncated ----- output truncated ----- Key name: FLEX-1 Key type: RSA KEYS Storage Device: private-config Usage: General Purpose Key Key is not exportable. Redundancy enabled. Key Data: 30820122 300D0609 2A864886 F70D0101 01050003 82010F00 3082010A 02820101 009091AE 4185DC96 4F561F7E 506D56E8 240606D0 CC16CC5E E4E24EEB 1664E42C ----- output truncated

#### ステップ3:CAを設定します。

ip http server

crypto pki server ROOT-CA issuer-name cn=ROOT-CA.example.com hash sha256 lifetime certificate 1095 lifetime ca-certificate 3650 eku server-auth no shutdown 検証: FlexVPN-HUB# show crypto pki server Certificate Server ROOT-CA: Status: enabled State: enabled Server's configuration is locked (enter "shut" to unlock it) Issuer name: cn=ROOT-CA.example.com CA cert fingerprint: A5522AAB 1410E645 667F0D70 49AADA45 Granting mode is: auto Last certificate issued serial number (hex): 3 CA certificate expiration timer: 18:12:07 UTC Mar 26 2021 CRL NextUpdate timer: 21:52:55 UTC May 21 2018 Current primary storage dir: nvram: Database Level: Minimum - no cert data written to storage ステップ4:トラストポイントを設定します。

interface loopback 0
ip address 10.10.10.10 255.255.255.255
crypto pki trustpoint FLEX-TP-1
enrollment url http://10.10.10.10.80
fqdn none
subject-name cn=flexvpn-hub.example.com
revocation-check none
rsakeypair FLEX-1

#### ステップ5:CAを認証します。

FlexVPN-HUB(config)#crypto pki authenticate FLEX-TP-1
Certificate has the following attributes:
 Fingerprint MD5: A5522AAB 1410E645 667F0D70 49AADA45
 Fingerprint SHA1: F52EAB1A D39642E7 D8EAB804 0EB30973 7647A860

% Do you accept this certificate? [yes/no]: yes Trustpoint CA certificate accepted. ステップ6:ルータをCAに登録します。

FlexVPN-HUB(config)#crypto pki enroll FLEX-TP-1 8 % Start certificate enrollment .. % Create a challenge password. You will need to verbally provide this password to the CA Administrator in order to revoke your certificate. For security reasons your password will not be saved in the configuration. Please make a note of it. Password: Re-enter password: % The subject name in the certificate will include: cn=flexvpn-hub.example.com % The fully-qualified domain name will not be included in the certificate % Include the router serial number in the subject name? [yes/no]: no % Include an IP address in the subject name? [no]: no Request certificate from CA? [yes/no]: yes % Certificate request sent to Certificate Authority % The 'show crypto pki certificate verbose FLEX-TP-1' commandwill show the fingerprint. May 21 16:16:55.922: CRYPTO\_PKI: Certificate Request Fingerprint MD5: 80B1FAFD 35346D0F D23F6648 F83F039B May 21 16:16:55.924: CRYPTO\_PKI: Certificate Request Fingerprint SHA1: A8401EDE 35EE4AF8 46C4D619 8D653BFD 079C44F7 CAで保留中の証明書要求を確認し、フィンガープリントが一致することを確認します。 FlexVPN-HUB#show crypto pki server ROOT-CA requests Enrollment Request Database: Subordinate CA certificate requests: RegID State Fingerprint SubjectName \_\_\_\_\_ RA certificate requests: ReqID State Fingerprint SubjectName \_\_\_\_\_

Router certificates requests: ReqID State Fingerprint

SubjectName

pending 80B1FAFD35346D0FD23F6648F83F039B cn=flexvpn-hub.example.com

#### ステップ7:適切なReqIDを使用して証明書を許可します。

1

FlexVPN-HUB#crypto pki server ROOT-CA grant 1 ルータが証明書を再度要求するまで待ちます(この設定によると、1分間に10回チェックされま す)。 syslogメッセージを探します。

May 21 16:18:56.375: %PKI-6-CERTRET: Certificate received from Certificate Authority 証明書がインストールされていることを確認します。

FlexVPN-HUB#show crypto pki certificates FLEX-TP-1 Certificate Status: Available Certificate Serial Number (hex): 04 Certificate Usage: General Purpose Issuer: cn=ROOT-CA.example.com Subject: Name: flexvpn-hub.example.com cn=flexvpn-hub.example.com Validity Date: start date: 16:18:16 UTC May 21 2018 end date: 18:12:07 UTC Mar 26 2021 Associated Trustpoints: FLEX-TP-1 CA Certificate Status: Available Certificate Serial Number (hex): 01 Certificate Usage: Signature Issuer: cn=ROOT-CA.example.com Subject: cn=ROOT-CA.example.com Validity Date: start date: 18:12:07 UTC Mar 27 2018 end date: 18:12:07 UTC Mar 26 2021 Associated Trustpoints: FLEX-TP-1 ROOT-CA Storage: nvram:ROOT-CAexamp#1CA.cer

#### オプション2-外部署名証明書のインポート

FlexVPN-HUB(config)# crypto pki import FLEX-TP-2 pkcs12 ftp://cisco:cisco@10.48.30.130/ password cisco123 % Importing pkcs12... Address or name of remote host [10.48.30.130]? Source filename [FLEX-TP-2]? flexvpn-hub.example.com.p12 Reading file from ftp://cisco@10.48.30.130/flexvpn-hub.example.com.p12! [OK - 4416/4096 bytes] % The CA cert is not self-signed. % Do you also want to create trustpoints for CAs higher in % the hierarchy? [yes/no]: May 21 16:55:26.344: %CRYPTO\_ENGINE-5-KEY\_ADDITION: A key named FLEX-TP-2 has been generated or imported yes

crypto ipsec transform-set FlexVPN-TS-1 esp-aes esp-sha-hmac mode tunnel crypto ipsec profile FlexVPN-IPsec-Profile-1 set transform-set FlexVPN-TS-1 set ikev2-profile FlexVPN-IKEv2-Profile-1

#### virtual-template 10 ステップ5:トランスフォームセットとipsecプロファイルを作成します。

crypto ikev2 profile FlexVPN-IKEv2-Profile-1 match identity remote key-id example.com identity local dn authentication local rsa-sig authentication remote eap query-identity pki trustpoint FLEX-TP-2 dpd 60 2 on-demand aaa authentication eap FlexVPN-AuthC-List-1 aaa authorization group eap list FlexVPN-AuthZ-List-1 FlexVPN-Local-Policy-1 aaa authorization user eap cached aaa accounting eap FlexVPN-Accounting-List-1

#### ステップ4:IKEv2プロファイルを作成します。

crypto ikev2 authorization policy FlexVPN-Local-Policy-1 pool FlexVPN-Pool-1 dns 10.48.30.104 netmask 255.255.255.0 def-domain example.com

#### ステップ3:ikev2認可ポリシーを作成します。

aaa new-model aaa authentication login FlexVPN-AuthC-List-1 group FlexVPN-AuthC-Server-Group-1 aaa authorization network FlexVPN-AuthZ-List-1 local aaa accounting update newinfo aaa accounting network FlexVPN-Accounting-List-1 start-stop group FlexVPN-AuthC-Server-Group-1

### ステップ2:認証および許可リストを設定します。

aaa server radius dynamic-author client 10.48.30.127 server-key Cisco123 client 10.48.30.128 server-key Cisco123 server-key Cisco123 auth-type any

aaa group server radius FlexVPN-AuthC-Server-Group-1
server-private 10.48.30.127 key Cisco123
server-private 10.48.30.128 key Cisco123

## ステップ1:RADIUSサーバとCoAを設定します。

### IKEv2 の設定

CRYPTO\_PKI: Imported PKCS12 file successfully. FlexVPN-HUB(config)# May 21 16:55:34.396: %PKI-6-PKCS12IMPORT\_SUCCESS: PKCS #12 Successfully Imported. FlexVPN-HUB(config)#

#### ステップ6:仮想テンプレートインターフェイスを作成します。

interface Virtual-Template10 type tunnel ip unnumbered GigabitEthernet3 tunnel mode ipsec ipv4 tunnel protection ipsec profile FlexVPN-IPsec-Profile-1 ステップ7:ローカルプールの作成:

ip local pool FlexVPN-Pool-1 10.20.30.100 10.20.30.200 ステップ8:非準拠クライアントのアクセスを制限するACLを作成します。未知のポスチャの状態 のときには、少なくとも次の権限を指定する必要があります。

- DNS トラフィック
- •ポート80、443、および8905を介したISE PSNへのトラフィック
- CPP ポータルの FQDN が指す ISE PSN へのトラフィック
- 必要な場合、修復サーバへのトラフィック

次に、修復サーバのないACLの例を示します。10.0.0.0/24ネットワークの明示的な拒否が可視性のために追加され、暗黙の「deny ip any any」がACLの最後に存在します。

ip access-list extended DENY\_SERVER
permit udp any any eq domain
permit tcp any host 10.48.30.127 eq 80

```
permit tcp any host 10.48.30.127 eq 443
permit tcp any host 10.48.30.127 eq 8443
permit tcp any host 10.48.30.127 eq 8905
```

permit tcp any host 10.48.30.128 eq 80

```
permit tcp any host 10.48.30.128 eq 443
```

```
permit tcp any host 10.48.30.128 eq 8443
```

permit tcp any host 10.48.30.128 eq 8905

```
deny ip any 10.0.0.0 0.0.0.255
```

ステップ9:準拠クライアントへのアクセスを許可するACLを作成します。

ip access-list extended PERMIT\_ALL permit ip any any ステップ10:スプリットトンネルの設定(オプション)

デフォルトでは、すべてのトラフィックはVPN経由で転送されます。トラフィックを指定された ネットワークだけにトンネリングするには、「ikev2 authorization policy」セクションでトラフィ ックを指定できます。複数のステートメントを追加したり、標準アクセスリストを使用したりで きます。

crypto ikev2 authorization policy FlexVPN-Local-Policy-1 route set remote ipv4 10.0.0.0 255.0.0.0 ステップ11:リモートクライアントのインターネットアクセス(オプション)

リモートアクセスクライアントからインターネット内のホストへのアウトバウンド接続を、ルー タのグローバルIPアドレスにNAT変換するには、NAT変換を設定します。 permit ip 10.20.30.0 0.0.0.255 any

ip nat inside source list NAT interface GigabitEthernet1 overload extended

interface GigabitEthernet1
ip nat outside

interface Virtual-Template 10
ip nat inside

## AnyConnect クライアント プロファイルの設定

AnyConnectプロファイルエディタを使用してクライアントプロファイルを設定します。Windows 7および10上のAnyconnect Security Mobile Clientのプロファイルは、 %ProgramData%\Cisco\Cisco AnyConnect Secure Mobility Client\Profileに保存さ**れています**。

ステップ1:キャプティブポータル検出機能を無効にします。FlexVPNハブでhttpサーバが無効に なっていない場合、AnyConnectキャプティブポータル検出機能によって接続が失敗します。 CAサーバはHTTPサーバがないと動作しないことに注意してください。

| File       Help         VPN       Preferences (Part 1)         Preferences (Part 2)       Backup Servers         Certificate Pinning       Use Start Before Logon         Certificate Enrollment       Show Pre-Connect Message         Certificate Enrollment       Show Pre-Connect Message         Certificate Store       Windows         Mobile Policy       All         Server List       Certificate Store         Windows       All         Auto Connect On Start       User Controllable                                                                                                    | 🔉 AnyConnect Profile Editor - ۱                                                                                                    |  |
|----------------------------------------------------------------------------------------------------|----------------------------------------------------------------------------------------------------|--|
| VPN   Preferences (Part 1)   Preferences (Part 2)   Backup Servers   Certificate Pinning   Certificate Enrollment   Mobile Policy   Server List     Preferences (Part 1)   Profile:     ImacOS   All     ImacOS     ImacOS   All     ImacOS     ImacOS                                            <                                                                                                    | File Help                                                                                                    |  |
| <ul> <li>Backup Servers</li> <li>Certificate Pinning</li> <li>Certificate Matching</li> <li>Certificate Enrollment</li> <li>Mobile Policy</li> <li>Server List</li> <li>Use Start Before Logon</li> <li>User Controllable</li> <li>Certificate Store</li> <li>Windows</li> <li>All</li> <li>macOS</li> <li>All</li> <li>Certificate Store Override</li> <li>Auto Connect On Start</li> <li>User Controllable</li> </ul>                                                                                                    | VPN                                                                                                    |  |
| Image: Control and Connect       Image: Control and Connect         Image: Control and Connect       Image: Control and Connect         Image: Control and Connect       Image: Control and Connect         Image: Control and Connect       Image: Control and Connect         Image: Control and Connect       Image: Control and Connect         Image: Control and Connect       Image: Control and Connect         Image: Control and Connect       Image: Control and Connect         Image: Control and Connect       Image: Control and Connect         Image: Control and Connect       Image: Control and Connect         Image: Control and Connect       Image: Control and Connect         Image: Control and Connect       Image: Control and Connect         Image: Control and Connect       Image: Control and Connect         Image: Control and Connect       Image: Control and Connect         Image: Connect       Image: Control and Connect         Image: Connect       Image: Control and Connect         Image: Connect       Image: Connect         Image: Connect       Image: Connect         Image: Connect       Image: Connect         Image: Connect       Image: Connect         Image: Connect       Image: Connect         Image: Connect       Image: Connect         Image: Connect | Preferences (Part 2)<br>Backup Servers<br>Certificate Pinning<br>Certificate Matching<br>Certificate Enrollment<br>Mobile Policy<br>Server List |  |

ステップ2:サーバリストの設定:

| AnyConnect Profile Editor    | - VPN                                                                                                    |   |
|------------------------------|----------------------------------------------------------------------------------------------------|---|
| VPN                          | Server List<br>Profile:\Cisco AnyConnect Secure Mobility Client\Profile\FLEXVPN.xml                                                                                                    |   |
| Mobile Policy<br>Server List | Server List Entry         Server Load Balancing Servers         Server Load Balancing Servers         Primary Server         Display Name (required)         FQDN or IP Address         User Group         B.         Fextpn Hub.example.com         Group URL         Backup Servers         Host Address         Host Address         OK | ■ |
|                              |                                                                                                    |   |

- •表示名を入力します。
- FlexVPNハブのFQDNまたはIPアドレスを入力してください。
- [プライマリプロトコル]として[IPsec]を選択します。
- [ASA gateway]チェックボックスをオフにし、[Auth Method]に[EAP-MD5]を指定します。
   FlexVPNハブのIKEv2プロファイル設定とまったく同じIKE Identityを入力します(この例では、IKEv2プロファイルは「match identity remote key-id example.com」コマンドで設定されているため、example.comをIKE Identityとして使用する必要があります)。

ステップ3 : プロファイルを%ProgramData%\Cisco\Cisco AnyConnect Secure Mobility Client\Profileに保存し、ACを再起動します。

このプロファイルに相当する XML:

```
<?xml version="1.0" encoding="UTF-8"?>
<AnyConnectProfile xmlns="http://schemas.xmlsoap.org/encoding/"
xmlns:xsi="http://www.w3.org/2001/XMLSchema-instance"
xsi:schemaLocation="http://schemas.xmlsoap.org/encoding/ AnyConnectProfile.xsd">
<ClientInitialization="http://schemas.xmlsoap.org/encoding/ AnyConnectProfile.xsd">
<ClientInitialization>
<UseStartBeforeLogon UserControllable="true">false</UseStartBeforeLogon>
<AutomaticCertSelection UserControllable="true">true</AutomaticCertSelection>
<ShowPreConnectMessage>false</ShowPreConnectMessage>
<CertificateStore>All</CertificateStore>
<CertificateStoreMac>All</CertificateStoreMac>
```

```
<CertificateStoreOverride>false</CertificateStoreOverride>
       <ProxySettings>Native</ProxySettings>
       <AllowLocalProxyConnections>false</AllowLocalProxyConnections>
       <AuthenticationTimeout>12</AuthenticationTimeout>
       <AutoConnectOnStart UserControllable="true">false</AutoConnectOnStart>
       <MinimizeOnConnect UserControllable="true">true</MinimizeOnConnect>
       <LocalLanAccess UserControllable="true">false</LocalLanAccess>
       <DisableCaptivePortalDetection
UserControllable="false">true</DisableCaptivePortalDetection>
       <ClearSmartcardPin UserControllable="true">false</ClearSmartcardPin>
       <IPProtocolSupport>IPv4, IPv6</IPProtocolSupport>
       <AutoReconnect UserControllable="false">true
           <AutoReconnectBehavior
UserControllable="false">ReconnectAfterResume</AutoReconnectBehavior>
       </AutoReconnect>
       <AutoUpdate UserControllable="false">true</AutoUpdate>
       <RSASecurIDIntegration UserControllable="false">Automatic</RSASecurIDIntegration>
       <WindowsLogonEnforcement>SingleLocalLogon</WindowsLogonEnforcement>
       <WindowsVPNEstablishment>LocalUsersOnly</WindowsVPNEstablishment>
       <AutomaticVPNPolicy>false</AutomaticVPNPolicy>
       <PPPExclusion UserControllable="false">Automatic
           <PPPExclusionServerIP UserControllable="false"></PPPExclusionServerIP>
       </PPPExclusion>
       <EnableScripting UserControllable="false">false</EnableScripting>
       <EnableAutomaticServerSelection UserControllable="true">false
           <AutoServerSelectionImprovement>20</AutoServerSelectionImprovement>
           <AutoServerSelectionSuspendTime>4</AutoServerSelectionSuspendTime>
       </EnableAutomaticServerSelection>
       <RetainVpnOnLogoff>false
       </RetainVpnOnLogoff>
       <AllowManualHostInput>true</AllowManualHostInput>
   </ClientInitialization>
   <ServerList>
       <HostEntry>
           <HostName>FLEXVPN</HostName>
           <HostAddress>flexvpn-hub.example.com</HostAddress>
           <PrimaryProtocol>IPsec
               <StandardAuthenticationOnly>true
                   <AuthMethodDuringIKENegotiation>EAP-MD5</AuthMethodDuringIKENegotiation>
                   <IKEIdentity>example.com</IKEIdentity>
               </StandardAuthenticationOnly>
           </PrimaryProtocol>
       </HostEntry>
   </ServerList>
</AnyConnectProfile>
```

## ISE の設定

### AdminおよびCPP証明書の設定

注:管理証明書を変更すると、証明書が変更されたノードが再起動します。

ステップ1:[Administration] -> [System] -> [Certificates] -> [Certificate Signing Requests]に移動し 、[Generate Certificate Signing Requests (CSR)]をクリックします。

|                                                                                                    | r operations r r olicy       | • Auministration                                                                                                    | Centers                                                                                                    |                                                                                                    |                                                                                                    |  |  |  |
|----------------------------------------------------------------------------------------------------|------------------------------|----------------------------------------------------------------------------------------------------|----------------------------------------------------------------------------------------------------|----------------------------------------------------------------------------------------------------|----------------------------------------------------------------------------------------------------|--|--|--|
| ▼System → Identity Management → Network Resources → Device Portal Management pxGrid Services → Feed Service → Threat Centric NAC |                              |                                                                                                    |                                                                                                    |                                                                                                    |                                                                                                    |  |  |  |
| Deployment Licensing   Certificates   Logging   Maintenance Upgrade  Backup & Restore  Admin Access  Settings                    |                              |                                                                                                    |                                                                                                    |                                                                                                    |                                                                                                    |  |  |  |
|                                                                                                    |                              |                                                                                                    |                                                                                                    |                                                                                                    |                                                                                                    |  |  |  |
| ertificate Signing Reque                                                                                                    | ests                         |                                                                                                    |                                                                                                    |                                                                                                    |                                                                                                    |  |  |  |
| Generate Certificate Signing Re                                                                                                  | equests (CSR)                |                                                                                                    |                                                                                                    |                                                                                                    |                                                                                                    |  |  |  |
| Certificate Signing Requests (                                                                                                   | (CSRs) must be sent to and   | signed by an external authority. Cli                                                                                                    | k "export" to downloa                                                                                                    | ad one or more CSR                                                                                                    | ts so that they may be                                                                                                    |  |  |  |
| bind to bind the request to the                                                                                                  | signed certificate issued by | that autionty. Once a CSR is boun                                                                                                    | u, it will be removed i                                                                                                    | rom this list.                                                                                                    |                                                                                                    |  |  |  |
| 🔎 View 🔹 Export 🗙 Delet                                                                                                    | te Bind Certificate          |                                                                                                    |                                                                                                    |                                                                                                    |                                                                                                    |  |  |  |
| Friendly Name                                                                                                    |                              | Certificate Subject                                                                                                    | Key Length                                                                                                    | Portal group tag                                                                                                    | Timestamp                                                                                                    |  |  |  |
|                                                                                                    |                              |                                                                                                    | No data                                                                                                    | available                                                                                                    |                                                                                                    |  |  |  |
|                                                                                                    |                              |                                                                                                    |                                                                                                    |                                                                                                    |                                                                                                    |  |  |  |
|                                                                                                    | work Resources               | work Resources       > Device Portal Management       pxGri         > Logging       > Maintenance       Upgrade       > Backup & F         ertificate Signing Requests         Generate Certificate Signing Requests (CSR)         \u00e9 Certificate Signing Requests (CSR)         \u00e9 Certificate Signing Requests (CSR) must be sent to and bind" to bind the request to the signed certificate issued by         \u00e9 View       \u00e9 Export       \u00e9 Delete       Bind Certificate         \u00e9 Friendly Name | work Resources       > Device Portal Management       pxGrid Services       > Feed Service         > Logging       > Maintenance       Upgrade       > Backup & Restore       > Admin Access       > Se         ertificate Signing Requests         Generate Certificate Signing Requests (CSR)         A Certificate Signing Requests (CSR)         A Certificate Signing Requests (CSR)         Verw       Export         > Delete       Bind Certificate         > Friendly Name       Certificate Subject | work Resources       > Device Portal Management       pxGrid Services       > Feed Service       > Threat Centric NAC         > Logging       > Maintenance       Upgrade       > Backup & Restore       > Admin Access       > Settings         ertificate Signing Requests         Generate Certificate Signing Requests (CSR)         A Certificate Signing Requests (CSR)         A Certificate Signing Requests (CSR)         A Certificate Signing Requests (CSR)         Vew       Export         > Delete       Bind Certificate         > Friendly Name       Certificate Subject         Key Length | work Resources       > Device Portal Management       pxGrid Services       > Feed Service       > Threat Centric NAC         > Logging       > Maintenance       Upgrade       > Backup & Restore       > Admin Access       > Settings         ertificate Signing Requests         Generate Certificate Signing Requests (CSR)         A Certificate Signing Requests (CSR)         A Certificate Signing Requests (CSR)         A Certificate Signing Requests (CSR)         Very       Second Certificate issued by that authority. Once a CSR is bound, it will be removed from this list.         P View       Second Certificate         Image: Priendly Name       Certificate Subject       Key Length         Portal group tag       No data available |  |  |  |

ステップ2:開いたページで必要なPSNノードを選択し、必要なフィールドに入力し、ノードの FQDN、enroll.cisco.com、cpp.example.com、およびSANフィールドにノードのIPアドレスを追 加し、[**Generate**]をクリックします。

| dentity Services Engine           | lome                                 | ions Policy - Administration     | Work Centers                                                                                                    |
|-----------------------------------|--------------------------------------|----------------------------------|----------------------------------------------------------------------------------------------------|
| ▼System → Identity Management → N | Network Resources                    | agement pxGrid Services + Feed S | Service                                                                                                    |
| Deployment Licensing              | Logging      Maintenance Upgrade     | Backup & Restore Admin Acc       | ess • Settings                                                                                                    |
| O                                 | Usage                                |                                  |                                                                                                    |
| ▼ Certificate Management          | Certificate(s) will be used for Mult | -Use                             | You can use a single certificate for multiple services, but                                                        |
| System Certificates               |                                      |                                  | doing so is not a recommended practice. Rather, you<br>should obtain individual certificates specifically for each |
| Trusted Certificates              |                                      |                                  | service (for example, one certificate each for Guest<br>Portals, EAP, and pxGrid).                                 |
| OCSP Client Profile               | Allow Wildcard Certificates          |                                  |                                                                                                    |
| Certificate Signing Requests      | Node(s)                              |                                  |                                                                                                    |
| Certificate Periodic Check Setti  | Generate CSR's for these Nodes:      |                                  |                                                                                                    |
| Certificate Authority             | Node                                 | CSR Friendly Nam                 | ne                                                                                                    |
|                                   | vugo-ise23-1                         | pustvugo-ise23-1#N               | Aulti-Use                                                                                                    |
|                                   |                                      | pushugo iso22.2#h                | luli Lee                                                                                                    |
|                                   | pustyugo=isez5=2                     | pusiyugu-isez3-z#iv              | 1011-05e                                                                                                    |
|                                   | Subject                              |                                  |                                                                                                    |
|                                   |                                      |                                  |                                                                                                    |
|                                   | Common Name (CN) \$FC                | DN\$                             | 0                                                                                                    |
|                                   |                                      |                                  |                                                                                                    |
|                                   |                                      |                                  |                                                                                                    |
|                                   | Organization (O) Cisc                | 0                                | (1)                                                                                                    |
|                                   | City (L)                             |                                  |                                                                                                    |
|                                   |                                      |                                  |                                                                                                    |
|                                   | State (ST)                           |                                  |                                                                                                    |
|                                   | Country (C)                          |                                  |                                                                                                    |
|                                   |                                      |                                  |                                                                                                    |

| Subject Alternative Name (SAN) | DNS Name        | pustyugo-ise23-1.example.com | _ | ÷ |   |
|--------------------------------|-----------------|------------------------------|---|---|---|
|                                | DNS Name        | enroll.cisco.com             |   | ÷ |   |
|                                | DNS Name        | cpp.example.com              |   | ÷ |   |
|                                | IP Address 💌    | 10.48.30.127                 |   |   | i |
| * Key type                     | RSA 💌 🛈         |                              |   |   |   |
| * Key Length                   | 2048 💌 🕧        |                              |   |   |   |
| * Digest to Sign With          | SHA-256         |                              |   |   |   |
| Certificate Policies           |                 |                              |   |   |   |
|                                | Generate Cancel |                              |   |   |   |

注:このステップで[Multi-Use]を選択すると、ポータルにも同じ証明書を使用できます。

表示されたウィンドウで**Export**をクリックし、CSRをpem形式でローカルワークステーションに 保存します。

Successfully generated CSR(s)

Certificate Signing request(s) generated:

pustyugo-ise23-1#Multi-Use

Click Export to download CSR(s) or OK to return to list of CSR(s) screen

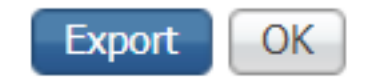

×

ステップ3:信頼できるCAを使用してCSRを実行し、CAから証明書ファイルとCA証明書の完全なチェーン(ルートおよび中間)を取得します。

ステップ4:[Administration] -> [System] -> [Certificates] -> [Trusted Certificates]に移動し、 [Import]をクリックします。次の画面で、[Choose file]をクリックして[Root CA certificate file]を選 択して、必要に応じて[Friendly name]と[Description]に入力し、必要な[Trusted For options]を選 択して[Submit:

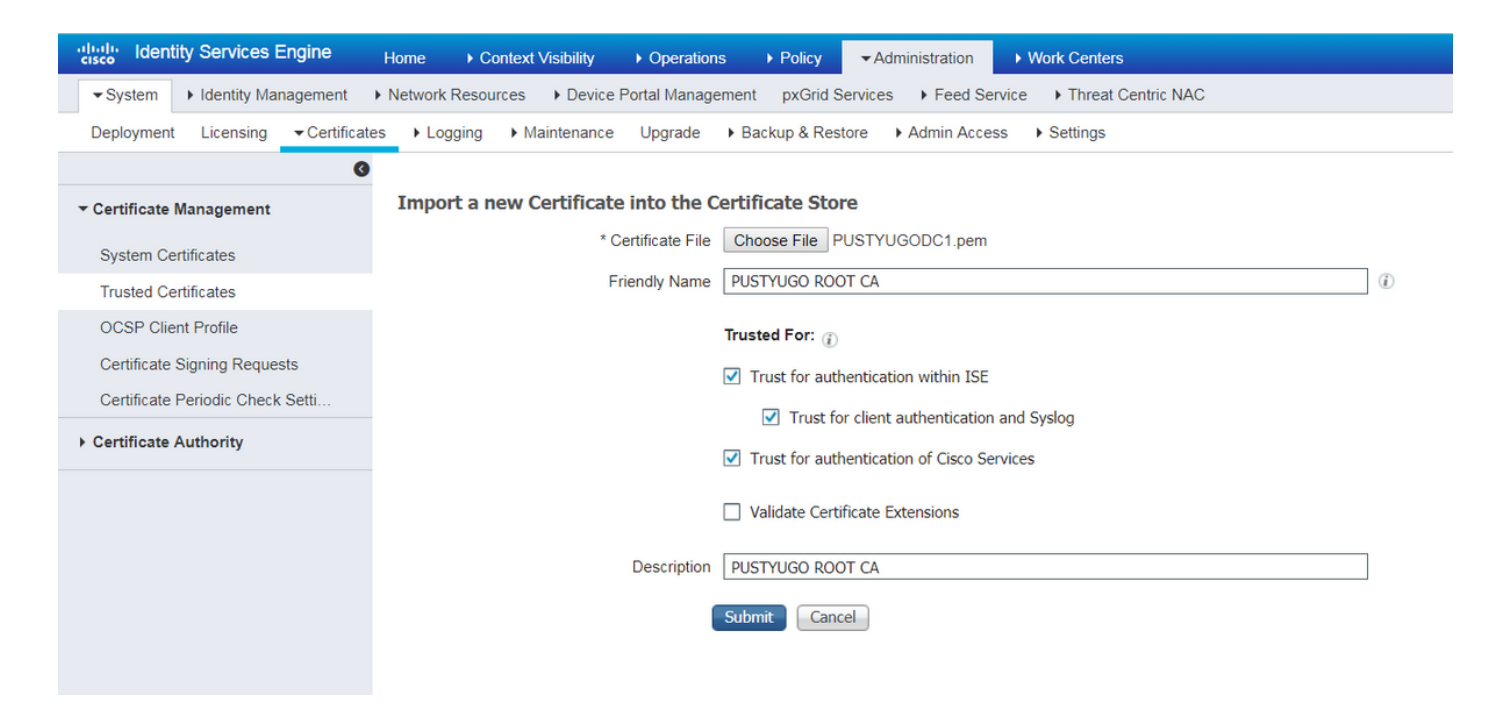

チェーン内のすべての中間証明書がある場合は、この手順を繰り返します。

ステップ5:[Administration] -> [System] -> [Certificates] -> [Certificate Signing Requests]に戻り、 必要なCSRを選択し、[Bind Certificate]をクリックします。

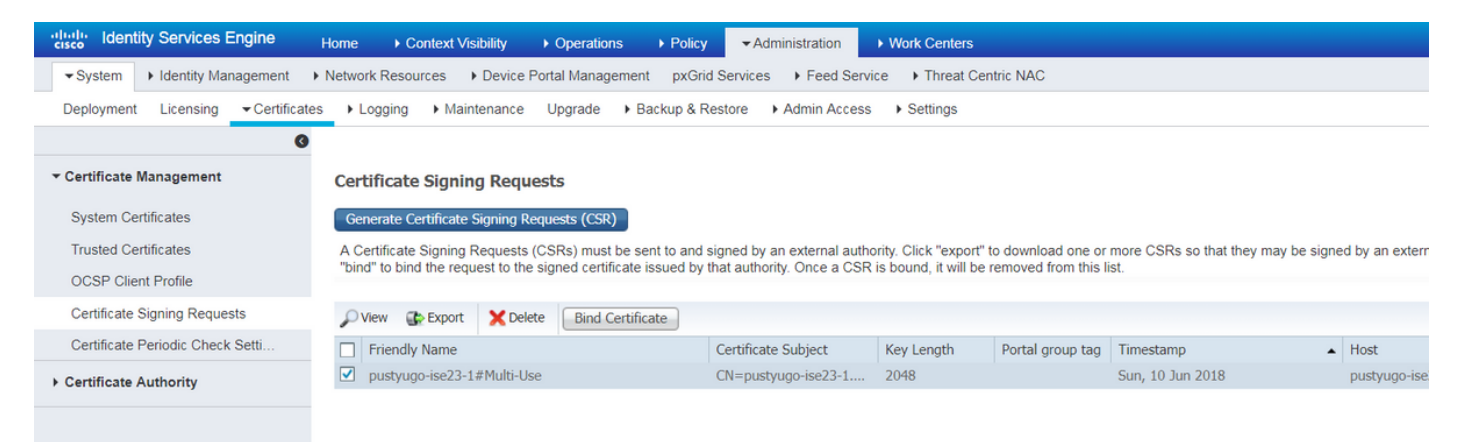

ステップ6:開いたページで、[**Choose File**]をクリックし、CAから受け取った証明書ファイルを 選択し、必要に応じて[Friendly Name]を入力して、[**Usage:管理**(使**用:CSRが**Multi-Useで作成さ れている場合は、ここでポータルを選択**し**、[**Submit**]をクリック**できます**。

| dentity Services Engine                                 | Home  → Context Visibility → Operations → Policy  → Administration → Work Centers                         |
|---------------------------------------------------------|----------------------------------------------------------------------------------------------------|
| ▼System ► Identity Management                           | Network Resources     Device Portal Management     pxGrid Service     Feed Service     Threat Centric NAC |
| Deployment Licensing - Certificate                      | es   Logging  Maintenance Upgrade  Backup & Restore  Admin Access  Settings                               |
| ✓ Certificate Management                                | Bind CA Signed Certificate                                                                                |
| System Certificates<br>Trusted Certificates             | * Certificate File Choose File Signed CSR.cer                                                             |
| OCSP Client Profile                                     | Friendly Name pustyugo-ise23-1 Admin                                                                      |
| Certificate Signing Requests                            | Validate Certificate Extensions                                                                           |
| Certificate Periodic Check Setti  Certificate Authority | Usage                                                                                                    |
|                                                         | Admin: Use certificate to authenticate the ISE Admin Portal                                               |
|                                                         | EAP Authentication: Use certificate for EAP protocols that use SSL/TLS tunneling                          |
|                                                         | RADIUS DTLS: Use certificate for the RADSec server                                                        |
|                                                         | <b>pxGrid</b> : Use certificate for the pxGrid Controller                                                 |
|                                                         | Portal: Use for portal                                                                                    |
|                                                         | Submit Cancel                                                                                             |

ステップ7:警告ポップアップで、[はい]をクリックし**てイン**ポートを終了します。管理証明書の 変更の影響を受けるノードが再起動します。

| vice F | )ortol | Management nyCrid Convises & Food Convises & Threat Contris NAC                                         |  |
|--------|--------|----------------------------------------------------------------------------------------------------|--|
| ince   | ▲      | Enabling Admin role for this certificate will cause an application server restart on the selected node. |  |
| icat   |        | Note: Make sure required Certificate Chain is imported under Trusted Certificates                       |  |
| icate  | _      | No Yes                                                                                                  |  |

ポータルに別の証明書を使用する場合は、CPP証明書を変更する手順を繰り返します。ステップ 6で、[Usage]を選択**します。ポータル**で[**Submit**]をクリ**ックします。** 

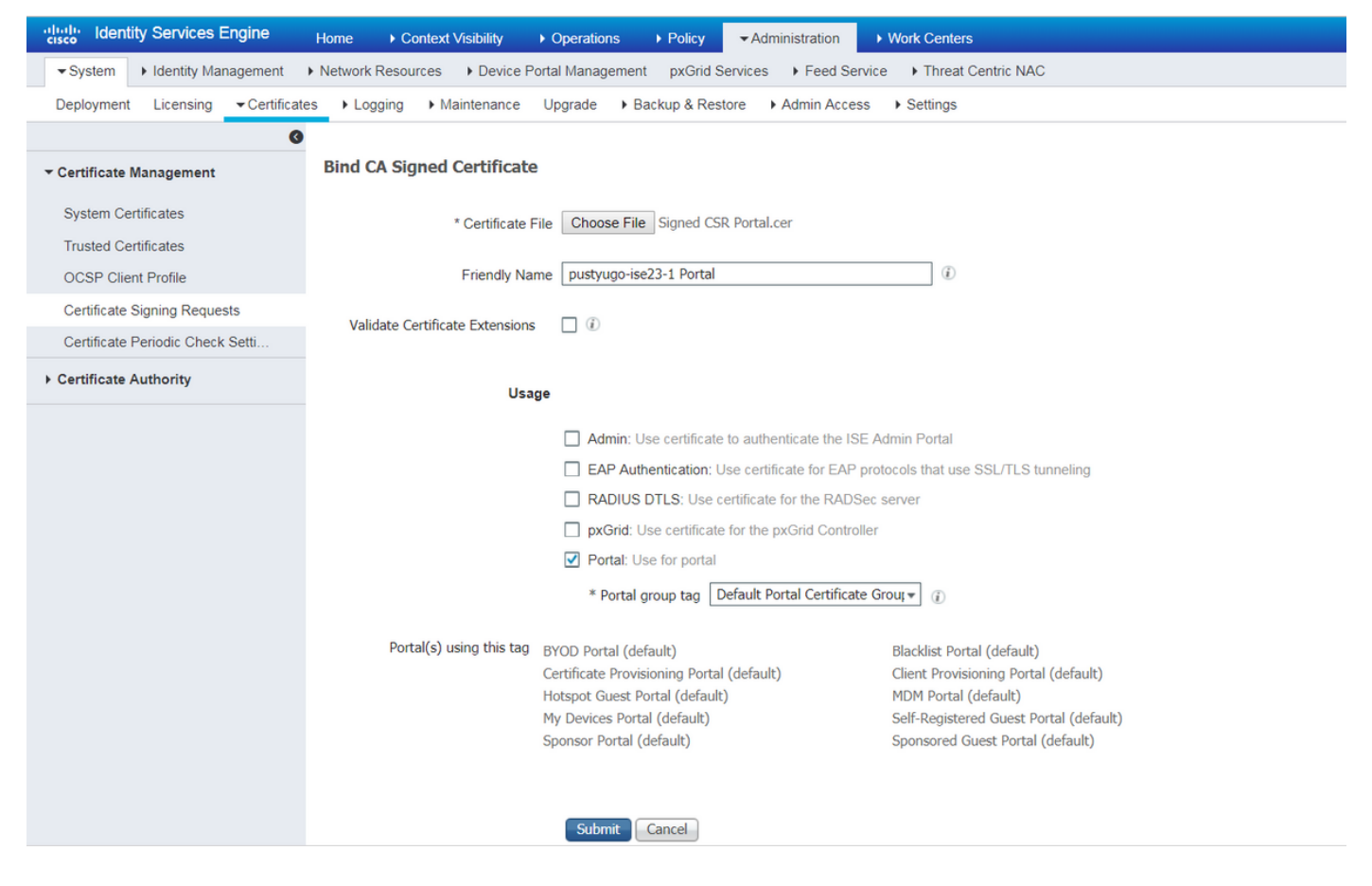

ISE展開のすべてのPSNに対して手順を繰り返します。

### ISEでのローカルユーザの作成

注:EAP-MD5方式では、ローカルユーザだけがISEでサポートされます。

ステップ1:[Administration] -> [Indientity Management] -> [Identities] -> [Users]に移動し、[Add]を クリ**ックします**。

| cisco Identity Services Engine     | Home + Conte                          | ext Visibility 🔹 Ope | erations                     | Policy         | Administratio | n 🔹 Work C   | enters           |               |                      |       |
|------------------------------------|---------------------------------------|----------------------|------------------------------|----------------|---------------|--------------|------------------|---------------|----------------------|-------|
| ► System - Identity Management     | <ul> <li>Network Resources</li> </ul> | Device Portal Ma     | anagement                    | pxGrid Service | s Feed        | Service + Th | reat Centric NAC |               |                      |       |
|                                    | ty Sources Identity                   | Source Sequences     | <ul> <li>Settings</li> </ul> |                |               |              |                  |               |                      |       |
| 0                                  |                                       |                      |                              |                |               |              |                  |               |                      |       |
| Users                              | Network Acces                         | ss Users             |                              |                |               |              |                  |               |                      |       |
| Latest Manual Network Scan Results | 🖊 Edit 🕂 Add                          | Change Status        | 😭 Import                     | 🚯 Export 👻     | 🗙 Delete      | Duplicate    |                  |               |                      |       |
|                                    | Status                                | Name                 |                              | Description    |               | First Name   | Last Name        | Email Address | User Identity Groups | Admin |
|                                    |                                       |                      |                              |                |               |              |                  | N             | o data available     |       |
|                                    |                                       |                      |                              |                |               |              |                  |               |                      |       |
|                                    |                                       |                      |                              |                |               |              |                  |               |                      |       |
|                                    |                                       |                      |                              |                |               |              |                  |               |                      |       |

ステップ2 : 開いたページで、ユーザ名、パスワード、およびその他の必要な情報を入力し、[送信]をクリ**ックします**。

| cisco Identity   | Services Engine          | Home                               | sibility                   | Policy ■      | <ul> <li>Administration</li> </ul> | Work Centers          |
|------------------|--------------------------|------------------------------------|----------------------------|---------------|------------------------------------|-----------------------|
| ► System -       | Identity Management      | Network Resources                  | Device Portal Management   | pxGrid Servic | ces Feed Servi                     | ice                   |
| ◄ Identities     | Broups External Identity | y Sources Identity Source          | e Sequences + Settings     |               |                                    |                       |
|                  | G                        | Natwork Accase Lisare I            | ist > New Network Access   | llcor         |                                    |                       |
| Users            |                          | - Network Access                   | List > new network Access  | USCI          |                                    |                       |
| Latest Manual Ne | twork Scan Results       | • Network Access                   | 0361                       |               |                                    |                       |
|                  |                          | * Name vpnuser                     |                            |               |                                    |                       |
|                  |                          | Status 🔽 Enab                      | led 👻                      |               |                                    |                       |
|                  |                          | Email                              |                            |               |                                    |                       |
|                  |                          | ▼ Passwords                        |                            |               |                                    |                       |
|                  |                          | Password Type:                     | Internal Users             | Ŧ             |                                    |                       |
|                  |                          |                                    | Password                   | Re-E          | Enter Password                     |                       |
|                  |                          | * Login Password                   | •••••                      | ••••          | •                                  | Generate Password ()  |
|                  |                          | Enable Password                    |                            |               |                                    | Generate Password (i) |
|                  |                          |                                    |                            |               |                                    |                       |
|                  |                          | <ul> <li>User Informati</li> </ul> | on                         |               |                                    |                       |
|                  |                          | First Name                         |                            |               |                                    |                       |
|                  |                          | Last Name                          |                            |               |                                    |                       |
|                  |                          | ▼ Account Option                   | าร                         |               |                                    |                       |
|                  |                          |                                    | Description                |               |                                    |                       |
|                  |                          | Change password                    | on next login              |               |                                    |                       |
|                  |                          | change pacentin                    | on north og in             |               |                                    |                       |
|                  |                          | ▼ Account Disabl                   | e Policy                   |               |                                    |                       |
|                  |                          | Disable accou                      | nt if date exceeds 2018-02 | 7-27          | (уууу-                             | mm-dd)                |
|                  |                          | ▼ User Groups                      |                            |               |                                    |                       |
|                  |                          |                                    |                            |               |                                    |                       |
|                  |                          | ALL_ACCOUNTS (                     | default) 📀 — 🕂             | 5             |                                    |                       |
|                  |                          | Submit Cancel                      |                            |               |                                    |                       |

## FlexVPN HUBをRADIUSクライアントとして追加する

ステップ1:[Work Centers] -> [Posture] -> [Network Devices]に移動し、[Add]をクリックします。

| cisco Identity S | ervices Engine      | Home            | Context Visibility | <ul> <li>Operations</li> </ul> | ▶ Policy    | ► Administration | ✓ Work Centers     |                   |
|------------------|---------------------|-----------------|--------------------|--------------------------------|-------------|------------------|--------------------|-------------------|
| Network Access   | Guest Access        | TrustSec        | BYOD     Profile   | r <b>v</b> Posture             | Device Admi | nistration + Pas | siveID             |                   |
| Overview Netw    | ork Devices + Clier | nt Provisioning | Policy Elements    | Posture Policy                 | Policy Sets | Troubleshoot     | Reports + Settings |                   |
|                  |                     |                 |                    |                                |             |                  |                    |                   |
| Network Devic    | es                  |                 |                    |                                |             |                  |                    |                   |
|                  |                     |                 |                    |                                |             |                  |                    |                   |
| 🥖 Edit 🛛 🕂 Add   | Duplicate 🚺 In      | mport 🛛 🔂 Exp   | ort 🕑 Generate P   | AC 🗙 Delete                    |             |                  |                    |                   |
| Name             | ▲ IP/Mask           | Profile Name    | 9                  | Location                       |             | Туре             |                    | Description       |
|                  |                     |                 |                    |                                |             |                  |                    | No data available |

スター2:開いたページで、[Device Name]、[IP address]、その他の必要な情報を入力し、 [RADIUS Authentication settings]チェックボックスをオンにして、[Shared Secret]を入力し、ペ ージの下部にある[**Submit]をクリックします。** 

| uluilu<br>cisco | Identity Services Engine                       | Home ► Context Vis                                      | ibility 🕨 K   | Operations      | ▶ Policy    | Administration | ✓ Work Centers  |   |
|-----------------|------------------------------------------------|---------------------------------------------------------|---------------|-----------------|-------------|----------------|-----------------|---|
| Net             | work Access                                    | TrustSec     BYOD                                       | Profiler      | ▼ Posture       | Device Admi | nistration Pa  | ssiveID         |   |
| Overv           | iew Network Devices + Clie                     | ent Provisioning                                        | lements Po    | osture Policy   | Policy Sets | Troubleshoot   | Reports Setting | s |
| Networ          | k Devices List > New Network D<br>ork Devices  | * Name FlexVPN-HUB<br>Description FlexVPN HUB           |               |                 |             |                |                 |   |
| - 1             |                                                |                                                         |               |                 |             |                |                 |   |
|                 | IP Address ▼ * IP : 1                          | 0.48.71.183                                             |               | / 32            |             |                |                 |   |
| <b>O</b> IP     | v6 is supported only for TACACS,<br>* Dev      | At least one IPv4 must be de<br>ice Profile 🗰 Cisco 💌 🕀 | fined when R  | ADIUS is selec  | ted         |                |                 |   |
|                 | Ма                                             | odel Name                                               | -             |                 |             |                |                 |   |
|                 | Softwa                                         | re Version                                              | •             |                 |             |                |                 |   |
| *               | Network Device Group                           |                                                         |               |                 |             |                |                 |   |
|                 | Location All Locations                         | Set To Default                                          |               |                 |             |                |                 |   |
|                 | IPSEC Is IPSEC Device                          | Set To Default                                          |               |                 |             |                |                 |   |
| D               | evice Type All Device Types                    | Set To Default                                          |               |                 |             |                |                 |   |
|                 |                                                |                                                         |               |                 |             |                |                 |   |
| •               | → RADIUS Authentication Setting                | JS                                                      |               |                 |             |                |                 |   |
|                 | RADIUS UDP Settings                            |                                                         |               |                 |             |                |                 |   |
|                 |                                                | Protocol                                                | RADIUS        |                 |             |                |                 |   |
|                 |                                                | - Snared Secret                                         | •••••         |                 | Show        |                |                 |   |
|                 |                                                | ose second snared secret                                |               |                 | Show        |                |                 |   |
|                 |                                                | CoA Port                                                | 1700          |                 | Set T       | o Default      |                 |   |
|                 | RADIUS DTLS Settings (i)                       |                                                         |               |                 |             |                |                 |   |
|                 |                                                | DTLS Required                                           | (i)           |                 |             |                |                 |   |
|                 |                                                | Shared Secret                                           | radius/dtls   |                 | (j)         |                |                 |   |
|                 |                                                | CoA Port                                                | 2083          |                 | Set T       | o Default      |                 |   |
|                 | Issuer C                                       | JA OF ISE Certificates for CoA                          | Select if rec | quired (optiona | al)         | • (i)          |                 |   |
|                 |                                                | Dino iname                                              |               |                 |             |                |                 |   |
|                 | General Settings                               |                                                         |               |                 |             |                |                 |   |
|                 |                                                | Enable KeyWrap                                          | <b>i</b>      |                 |             |                |                 |   |
|                 | * ****                                         | * Key Encryption Key                                    |               |                 | Show        |                |                 |   |
|                 | ^ Mes                                          | Key Input Format                                        |               |                 | Show        |                |                 |   |
| _               |                                                | ivey input i onliat                                     |               |                 |             |                |                 |   |
|                 | TACACS Authentication Setting                  | gs                                                      |               |                 |             |                |                 |   |
|                 | <ul> <li>SNMP Settings</li> </ul>              |                                                         |               |                 |             |                |                 |   |
|                 | <ul> <li>Advanced TrustSec Settings</li> </ul> |                                                         |               |                 |             |                |                 |   |
| Cubr            | vit Cancol                                     |                                                         |               |                 |             |                |                 |   |

## クライアント プロビジョニングの設定

これらは AnyConnect 設定を準備するためのステップです。

ステップ 1 : Anyconnect パッケージのダウンロード。Anyconnect パッケージ自体は ISE からの 直接ダウンロードには使用できないので、開始する前に AC が PC 上で使用可能であることを確 認してください。このリンクはACダウンロードに使用できます。

<u>http://cisco.com/go/anyconnect</u> にアクセスしてください。このドキュメントでは、anyconnectwin-4.5.05030-webdeploy-k9.pkgパッケージを使用します。

ステップ2:ACパッケージをISEにアップロードするには、[**Work Centers**] -> [**Posture**] -> [**Client Provisioning**] -> [Resources]に移動し、[**Add**]をクリックします。[Agent resources from local disk] を選択します。新しいウィンドウで、[Cisco Provided Packages]を選**択し、[Choose File]を**クリ ックして、PCで[AC package]を選択します。

| cisco Identity Services Engine  | Home                                                      | ► Operations ► Policy                        | Administration   Work Centers  |            |                                  |
|---------------------------------|-----------------------------------------------------------|----------------------------------------------|--------------------------------|------------|----------------------------------|
| Network Access     Guest Access | TrustSec     BYOD     Profile                             | er Vosture Device Admin                      | istration   PassiveID          |            |                                  |
| Overview Network Devices - Clie | nt Provisioning    Policy Elements                        | Posture Policy Policy Sets                   | Troubleshoot Reports + Setting | 5          |                                  |
| Client Provisioning Policy      | Agent Resources From Local Dis<br>Agent Resources From Lo | sk > Agent Resources From Local<br>ocal Disk | Disk                           |            |                                  |
| Resources                       | -                                                         |                                              |                                |            |                                  |
| Client Provisioning Portal      | Category                                                  | Cisco Provided Packages                      | •                              |            |                                  |
|                                 |                                                           | Choose File anyconnect                       | oloy-k9.pkg                    |            |                                  |
|                                 | -                                                         | ▼ AnyConnect Uploaded Re                     | sources                        |            |                                  |
|                                 |                                                           | Name                                         | ▲ Туре                         | Version    | Description                      |
|                                 |                                                           | AnyConnectDesktopWindows 4.5                 | 503 AnyConnectDesktopWindows   | 4.5.5030.0 | AnyConnect Secure Mobility Clien |
|                                 |                                                           |                                              |                                |            |                                  |
|                                 |                                                           |                                              |                                |            |                                  |
|                                 |                                                           |                                              |                                |            |                                  |
|                                 | Submit Cancel                                             |                                              |                                |            |                                  |

[Submit] をクリックしてインポートを終了します。パッケージのハッシュを確認し、[確認]を**押し** ます。

ステップ 3:コンプライアンス モジュールは ISE にアップロードする必要があります。同じペー ジ([Work Centers] -> [Posture] -> [Client Provisioning] -> [Resources])で[Add] をクリックし、 [Agent resources from Cisco site] を選択します。リソースリストで、コンプライアンスモジュー ルを確認し、[Save] をクリックします。このドキュメントの場合 AnyConnectComplianceModuleWindows 4.3.50.0ジュールが使用されます。

| Dov | vnload Remote Resources                       |                                                              | × |
|-----|-----------------------------------------------|--------------------------------------------------------------|---|
|     | Name 🔺                                        | Description                                                  |   |
|     | AgentCustomizationPackage 1.1.1.6             | This is the NACAgent Customization Package v1.1.1.6 for Wir  | * |
|     | AnyConnectComplianceModuleOSX 3.6.11682.2     | AnyConnect OS X Compliance Module 3.6.11682.2                |   |
|     | AnyConnectComplianceModuleOSX 4.3.29.0        | AnyConnect OSX Compliance Module 4.3.29.0                    |   |
|     | AnyConnectComplianceModuleWindows 3.6.11682.2 | AnyConnect Windows Compliance Module 3.6.11682.2             |   |
| ✓   | AnyConnectComplianceModuleWindows 4.3.50.0    | AnyConnect Windows Compliance Module 4.3.50.0                |   |
|     | CiscoTemporalAgentOSX 4.5.02036               | Cisco Temporal Agent for OSX With CM: 4.2.1019.0 Works wi    |   |
|     | CiscoTemporalAgentWindows 4.5.02036           | Cisco Temporal Agent for Windows With CM: 4.2.1226.0 Work    |   |
|     | ComplianceModule 3.6.11510.2                  | NACAgent ComplianceModule v3.6.11510.2 for Windows           |   |
|     | MACComplianceModule 3.6.11510.2               | MACAgent ComplianceModule v3.6.11510.2 for MAC OSX           |   |
|     | MacOsXAgent 4.9.4.3                           | NAC Posture Agent for Mac OSX v4.9.4.3 - ISE 1.2 , ISE 1.1.1 |   |
|     | MacOsXAgent 4.9.5.3                           | NAC Posture Agent for Mac OSX v4.9.5.3 - ISE 1.2 Patch 12,   |   |
|     | MacOsXSPWizard 1.0.0.18                       | Supplicant Provisioning Wizard for Mac OsX 1.0.0.18 (ISE 1.1 |   |
|     | MacOsXSPWizard 1.0.0.21                       | Supplicant Provisioning Wizard for Mac OsX 1.0.0.21 (for ISE |   |
|     | MacOsXSPWizard 1.0.0.27                       | Supplicant Provisioning Wizard for Mac OsX 1.0.0.27 (for ISE |   |
|     | MacOsXSPWizard 1.0.0.29                       | Supplicant Provisioning Wizard for Mac OsX 1.0.0.29 (for ISE |   |
|     | MacOsXSPWizard 1.0.0.30                       | Supplicant Provisioning Wizard for Mac OsX 1.0.0.30 (for ISE | - |
| •   |                                               | •                                                            |   |

٣

For AnyConnect software, please download from http://cisco.com/go/anyconnect. Use the "Agent resource from local disk" add option, to import into ISE

Save Cancel

## ステップ4:ACポスチャプロファイルを作成する必要があります。[Add] をクリックし、NAC エー ジェントまたは AnyConnect ポスチャ プロファイル</mark>を選択します。

| cisco Identity Services Engine   | Home                                                      | Operations     Policy      | Administration      | ✓ Work Centers |
|----------------------------------|-----------------------------------------------------------|----------------------------|---------------------|----------------|
| Network Access     Guest Access  | TrustSec     BYOD     Profiler                            | ▼ Posture                  | inistration + Passi | iveID          |
| Overview Network Devices - Clier | t Provisioning    Policy Elements                         | Posture Policy Policy Sets | Troubleshoot F      | Reports        |
| Client Provisioning Policy       | ISE Posture Agent Profile Settings                        | > New Profile              |                     |                |
| Resources                        | Posture Agent Profile Settings                            |                            |                     |                |
| Client Provisioning Portal       | a. AnyConnect   AnyConnect   AC-4.5-Posture  Description: |                            |                     |                |
|                                  | Agent Behavior                                            |                            |                     |                |

- プロファイルのタイプを選択します。このシナリオでは AnyConnect を使用する必要があり ます。
- ・プロファイル名を指定します。プロファイルの [Posture Protocol] セクションに移動します。

**Posture Protocol** 

| Parameter               | Value                              | Notes                                                                                                    |
|-------------------------|------------------------------------|----------------------------------------------------------------------------------------------------|
| PRA retransmission time | 120 secs                           |                                                                                                    |
| Discovery host          |                                    |                                                                                                    |
| * Server name rules     | * <b>a</b> .                       | need to be blank by default to force admin to enter a value. "*" means agent will connect to all                                                                                                    |
| Call Home List          | pustyugo-ise23-1.exampl <b>b</b> . | List of IP addresses, FQDNs with or without port must be<br>comma-separated and with colon in between the IP<br>address/FQDN and the port. Example:<br>IPaddress/FQDN:Port (Port number should be the same,<br>specified in the Client Provisioning portal) |
| Back-off Timer          | 30 secs                            | Enter value of back-off timer in seconds, the supported range is between 10s - 600s.                                                                                                    |

Note: It is recommended that a separate profile be created for Windows and OSX deployments

| Submit | Cancel |
|--------|--------|
|--------|--------|

- [Server Name Rules] を指定します。このフィールドは空にすることはできません。フィール ドには、適切な名前空間から PSN への AC ポスチャ モジュール接続を制限する FQDN を、 ワイルドカードを使用して含めることができます。いずれかの FQDN を許可する必要がある 場合は、星を付けます。
- ここで指定した名前とIPは、ポスチャ検出のステージ2で使用されています(「<u>ISE 2.2のポス</u> <u>チャフロー」セクションのステップ</u>14を参照)。 名前はカンマで区切ることができます。ポ ート番号は、FQDN/IP の後にコロンを使用して追加できます。

ステップ5:AC設定を作成します。[Work Centers] -> [Posture] -> [Client Provisioning] -> [Resources]に移動し、[Add]をクリックし、[AnyConnect Configuration]を選択します。

| dentity Services Engine        | Home                               | Operations     Policy                                                                                                    | Administration     Work                                  | Centers                                                |
|--------------------------------|------------------------------------|----------------------------------------------------------------------------------------------------|----------------------------------------------------------|--------------------------------------------------------|
| Network Access     Guest Acces | s ▶ TrustSec ▶ BYOD ▶ Profile      | er   Posture   Device Adn                                                                                                    | ninistration                                             |                                                        |
| Overview Network Devices       | lient Provisioning Policy Elements | Posture Policy Policy Sets                                                                                                    | Troubleshoot Reports                                     | <ul> <li>Settings</li> </ul>                           |
| Client Provisioning Policy     | AnyConnect Configuration > Nev     | w AnyConnect Configuration                                                                                                    |                                                          |                                                        |
| Resources                      |                                    |                                                                                                    |                                                          |                                                        |
| Client Provisioning Portal     | *                                  | Select AnyConnect Package: Ar<br>* Configuration Name: Ar<br>Description:                                                                                                    | iyConnectDesktopWindows 4.5.5<br>iyConnect Configuration | 030.0 • <b>a.</b><br><b>b.</b>                         |
|                                |                                    | DescriptionVal                                                                                                    | ue                                                       |                                                        |
|                                |                                    | * Compliance Module Ar                                                                                                    | nyConnectComplianceModuleWind                            | jows 4.3.50.0 🔻 🕵                                      |
|                                | AnyConnect Module Selection        | ISE Posture<br>VPN<br>Network Access Manage<br>Web Security<br>AMP Enabler<br>ASA Posture<br>Network Visibility<br>Umbrella Roaming Security<br>Start Before Logon<br>Diagnostic and Reporting Tool |                                                          |                                                        |
|                                | Profile Selection                  | * ISE Posture AC<br>VPN<br>Network Access Manager<br>Web Security<br>AMP Enabler<br>Network Visibility<br>Umbrella Roaming Security<br>Customer Feedback                                            | C-4.5-Posture                                            | • d.<br>• • •<br>• • •<br>• • •<br>• • •<br>• •<br>• • |

• AC パッケージを選択します。

•AC 設定名を入力します。

•コンプライアンス モジュールのバージョンを選択します。

• ドロップダウン リストから、AC ポスチャ設定プロファイルを選択します。

ステップ 6: クライアント プロビジョニング ポリシーを設定します。[Work Centers] -> [Posture] -> [Client Provisioning] に移動します。初期設定の場合、デフォルトで表示されるポリシ ーに空の値を入力できます。既存のポスチャ設定にポリシーを追加する必要がある場合は、再利 用できるポリシーに移動しDuplicate Aboveまったく新しいポリシーを作成することもできます。

これはこのドキュメントで使用するポリシーの例です。

| cisco Identity Services Engine                                        | Home > Context Visibility > Operations > Poticy > Administration - Vioris Centers                                                                                                    | License Warning 🔺 | Q, | 0 |
|-----------------------------------------------------------------------|----------------------------------------------------------------------------------------------------|-------------------|----|---|
| Network Access     Guest Access                                       | TrustSec + BYOD + Profiler + Posture + Device Administration + PassiveID                                                                                                    |                   |    |   |
| Overview Network Devices - Clin                                       | nt Provisioning                                                                                                    |                   |    |   |
| Client Provisioning Policy<br>Resources<br>Client Provisioning Portal | Client Provisioning Policy<br>Define the Client Provisioning Policy to determine what users will receive upon login and user session initiation:<br>For April Configuration, version of agent, gard comparison models, and/or spart customication package.<br>For April Configuration version of agent, gard comparison on the so-cheap were used to obtain the order.<br>Rule Name Identify Groups Operating Systems Other Conditions Results<br>Rule Name Identify Groups Operating Systems Other Condition(s) then<br>April Configuration<br>April: AnyConnect Configuration<br>Configuration<br>Configurat | <u>o</u>          |    |   |

結果のセクションで AC 設定を選択します。

#### ポスチャ ポリシーおよび条件

簡易なポスチャ チェックが使用されます。ISEは、エンドデバイス側のファイルC:\TEST.txtの存 在をチェックするように設定されています。実際のシナリオははるかに複雑な場合がありますが 、一般的な設定手順は同じです。

ステップ1:ポスチャステータスの作成。ポスチャの条件は、[ワークセ**ンター] -> [ポスチャ] ->** [ポリシー要素] -> [条件]にあります。ポスチャ条件のタイプを選択し、[Add]をクリックします。 必要な情報を指定し、[保存]をクリックします。次に、C:\TEST.txtファイルが存在するかどうか を確認するサービス条件の例を示します。

| cisco Identity Services Engine   | Home                        | ibility                | ▶ Policy    | Administration   | - Work  | Centers                      |
|----------------------------------|-----------------------------|------------------------|-------------|------------------|---------|------------------------------|
| Network Access     Guest Access  | TrustSec     BYOD           | Profiler   Posture     | Device Adm  | inistration + Pa | ssiveID |                              |
| Overview Network Devices + Clier | nt Provisioning - Policy El | lements Posture Policy | Policy Sets | Troubleshoot     | Reports | <ul> <li>Settings</li> </ul> |
| 0                                | File OpenHilens Lists TT    |                        |             |                  |         |                              |
|                                  | File Conditions List > TES  | SI_txt                 |             |                  |         |                              |
| Hardware Attributes Condition    | * Name                      | TEST_txt               |             |                  |         |                              |
| Application                      | Description                 |                        |             |                  |         |                              |
| Firewall Condition               | * Operating System          | Windows All            |             |                  |         |                              |
| Anti-Malware                     | Operating Operating         |                        |             |                  |         |                              |
| Anti-Spyware                     |                             | any version            |             |                  |         |                              |
| Anti-Virus                       | * File Type                 | FileExistence          | • (i)       |                  |         |                              |
| Compound                         | * File Path                 | ABSOLUTE_PATH          | *           | C:\TEST.txt      |         | <i>(i)</i>                   |
| Dictionary Simple                | * File Operator             | Exists                 | •           |                  |         |                              |
| Dictionary Compound              | Save                        |                        |             |                  |         |                              |
| Disk Encryption                  |                             |                        |             |                  |         |                              |
| File                             |                             |                        |             |                  |         |                              |
| Patch Management                 |                             |                        |             |                  |         |                              |
| Registry                         |                             |                        |             |                  |         |                              |
| Service                          |                             |                        |             |                  |         |                              |
| USB                              |                             |                        |             |                  |         |                              |
|                                  |                             |                        |             |                  |         |                              |

ステップ 2:ポスチャ要件の設定。[Work Centers] -> [Posture] -> [Policy Elements] -> [Requirements]に移動します。TEST.txtファイルの例を次に示します。

| File Existance     for     Windows All     using     ex or bitor     *     using     AnyConnect     *     met if     TEST_bit     0                                                                                                    | then | Message 🗢                                                                                 | Done   |
|----------------------------------------------------------------------------------------------------|------|-------------------------------------------------------------------------------------------|--------|
| Note: Supported Remediation Actions are filtered based on the Operating Systems and Stealth Mode selections.<br>Remediation Actions are not applicable for Hardware Conditions and Application Conditions configured using the Provision By Category or Provision By Everything options. |      | Action Message Text Only O<br>Message Shown to Agent User Create TEST.txt file on disk C: | *<br>• |
| Save                                                                                                    |      | 1                                                                                         |        |

新しい要件でポスチャ条件を選択し、修復アクションを指定します。

ステップ 3: Posture policy configuration.[**Work Centers**] -> [**Posture**] -> [**Posture Policy**]に移動し ます。このドキュメントで使用されているポリシーの例を以下に示します。ポリシーには「ファ イルの存在」要件が必須として割り当てられており、他の条件は割り当てられていません。

| dentity Services Engine Home                                          | Context Visibility     Operative      | erations + Policy + Administration - We      | ork Centers                                 |                         |
|-----------------------------------------------------------------------|---------------------------------------|----------------------------------------------|---------------------------------------------|-------------------------|
| Network Access     Guest Access     Trust                             | Sec + BYOD + Profiler + Po            | Posture                                      |                                             |                         |
| Overview Network Devices   Client Provisi                             | oning + Policy Elements Postur        | ture Policy Policy Sets Troubleshoot Reports | Settings                                    |                         |
|                                                                       |                                       |                                              |                                             |                         |
| Posture Policy<br>Define the Posture Policy by configuring rules base | d on operating system and/or other co | conditions.                                  |                                             |                         |
| ¥                                                                     |                                       |                                              |                                             |                         |
| Status Rule Name                                                      | Identity Groups Ope                   | perating Systems Compliance Module           | Posture Type Other Conditions               | Requirements            |
| File Policy                                                           | Any 💠 and Wir                         | Vindows All 💠 and 4.x or later               | and AnyConnect     and (Optional) Dictionar | ♦ then File Existance ♦ |
|                                                                       |                                       |                                              |                                             |                         |

## クライアント プロビジョニング ポータルの設定

リダイレクションなしポスチャの場合には、クライアント プロビジョニング ポータルの設定を編 集する必要があります。[ワークセンター] -> [ポスチャ] -> [クライアントプロビジョニング] -> [ク ライアントプロビジョニングポータル]に移動します。デフォルトポータルを使用するか、独自の ポータルを作成できます。

| Hone Home                               | Context Visibility      Operations      Policy      Administration      Work Centers                                                                                                    |
|-----------------------------------------|----------------------------------------------------------------------------------------------------|
| Network Access     Guest Access     Tru | stSec + BYOD + Profiler + Device Administration + PassiveID                                                                                                    |
| Overview Network Devices - Client Provi | sioning + Policy Elements Posture Policy Policy Sets Troubleshoot Reports + Settings                                                                                                    |
| 0                                       |                                                                                                    |
| Client Provisioning Policy              |                                                                                                    |
| Resources                               | ▼ Portal Settings                                                                                                    |
| Client Provisioning Portal              | HTTPS port* 8443<br>(8000 - 8999)                                                                                                    |
|                                         | Nowed Interfaces: For PSNs Using Physical Interfaces   Image: Space State Statement 1   Image: Space Statement 2   Image: Space Statement 2   Image: Spac |
|                                         | → Choose all X Clear all                                                                                                    |
|                                         | Fully qualified domain name (FQDN): cpp.example.com                                                                                                    |
|                                         | Idle timeout: 10 1-30 (minutes)                                                                                                    |

これらの設定は、リダイレクトがないシナリオではポータル設定で編集する必要があります。

- [Authentication] では、SSO でユーザのセッションを見つけられない場合に使用する ID ソー ス シーケンスを指定します。
- 選択された ID ソース シーケンスに従って、使用可能なグループのリストが入力されます。 この時点で、ポータル ログインが許可されたグループを選択する必要があります。
- クライアント プロビジョニング ポータルの FQDN を指定する必要があります。この FQDNはISE PSNs IPに解決できる必要があります。最初の接続の試行中に、Webブラウザで FQDNを指定するようにユーザに指示する必要があります。

認可プロファイルおよびポリシーの設定

ポスチャ ステータスが取得できない場合には、クライアントの初期アクセスを制限する必要があ ります。これは次のいくつかの方法で実現できます。

- Radius フィルタ ID:この属性により、NAD でローカルに定義した ACL を、ポスチャ ステ ータスが不明なユーザに割り当てることができます。これは標準の RFC 属性であるため、こ のアプローチはすべての NAD ベンダーに有効です。
- Cisco:cisco-av-pair = ip:interface-config:Radius Filter-Idに非常によく似ており、NADでローカ ルに定義されたACLは、不明なポスチャステータスのユーザに割り当てることができます。 設定例:

cisco-av-pair = ip:interface-config=ip access-group DENY\_SERVER in

ステップ1:認可プロファイルを設定します。

通常どおり、ポスチャには2つの認可プロファイルが必要です。最初に、どのようなネットワー クアクセス制限も含める必要があります。このプロファイルは、ポスチャステータスが準拠に等 しくない認証に適用できます。2番目の認可プロファイルは、許可アクセスのみが含まれる場合 があり、準拠に等しいポスチャステータスのセッションに適用できます。

認可プロファイルを作成するには、[Work Centers] -> [Posture] -> [Policy Elements] -> [Authorization Profiles]**に移動します**。

Radius Filter-Idを使用した制限付きアクセスプロファイルの例:

| dentity Services Engine          | Home                                        | Operations     Policy      | Administration      Work Centers |  |  |  |  |  |  |  |
|----------------------------------|---------------------------------------------|----------------------------|----------------------------------|--|--|--|--|--|--|--|
| Network Access     Guest Access  | TrustSec     BYOD     Profiler              | ▼ Posture  → Device Admin  | histration + PassiveID           |  |  |  |  |  |  |  |
| Overview Network Devices + Clier | nt Provisioning   Policy Elements           | Posture Policy Policy Sets | Troubleshoot Reports + Settings  |  |  |  |  |  |  |  |
| 0                                |                                             |                            |                                  |  |  |  |  |  |  |  |
| - Conditions                     | Authorization Profile                       |                            |                                  |  |  |  |  |  |  |  |
| Hardware Attributes Condition    | * Name LIMITED ACCESS                       |                            |                                  |  |  |  |  |  |  |  |
| Application                      | Description                                 |                            |                                  |  |  |  |  |  |  |  |
| Firewall Condition               | * Access Type                               | SS ACCEPT *                |                                  |  |  |  |  |  |  |  |
| Anti-Malware                     | ACCE                                        | 35_ACCEPT                  |                                  |  |  |  |  |  |  |  |
| Anti-Spyware                     | Network Device Profile                      | Sisco 👻 🕀                  |                                  |  |  |  |  |  |  |  |
| Anti-Virus                       | Service Template                            |                            |                                  |  |  |  |  |  |  |  |
| Compound                         | Track Movement                              |                            |                                  |  |  |  |  |  |  |  |
| Dictionary Simple                | Passive Identity Tracking                   |                            |                                  |  |  |  |  |  |  |  |
| Dictionary Compound              |                                             |                            |                                  |  |  |  |  |  |  |  |
| Disk Encryption                  |                                             |                            |                                  |  |  |  |  |  |  |  |
| File                             | - Common Tacha                              |                            |                                  |  |  |  |  |  |  |  |
| Patch Management                 | ♥ Common Tasks                              |                            |                                  |  |  |  |  |  |  |  |
| Registry                         | DACL Name                                   |                            |                                  |  |  |  |  |  |  |  |
| Service                          |                                             |                            |                                  |  |  |  |  |  |  |  |
| USB                              | ACL (Filter-ID)                             | DENY_SERVER                | .in                              |  |  |  |  |  |  |  |
| Remediations                     | _                                           |                            |                                  |  |  |  |  |  |  |  |
| Requirements                     | Security Group                              |                            |                                  |  |  |  |  |  |  |  |
| Allowed Protocols                |                                             |                            |                                  |  |  |  |  |  |  |  |
| Authorization Profiles           | U VLAN                                      |                            |                                  |  |  |  |  |  |  |  |
| Downloadable ACLs                |                                             |                            |                                  |  |  |  |  |  |  |  |
|                                  |                                             |                            |                                  |  |  |  |  |  |  |  |
|                                  | <ul> <li>Advanced Attributes Set</li> </ul> | tings                      |                                  |  |  |  |  |  |  |  |
|                                  | Select an item                              | <u> </u>                   |                                  |  |  |  |  |  |  |  |
|                                  | :: Delect an item                           |                            |                                  |  |  |  |  |  |  |  |
|                                  |                                             |                            |                                  |  |  |  |  |  |  |  |
|                                  | • Attributes Details                        |                            |                                  |  |  |  |  |  |  |  |
|                                  | Access Type = ACCESS ACCEPT                 |                            |                                  |  |  |  |  |  |  |  |
|                                  | Filter-ID = DENY_SERVER.in                  |                            |                                  |  |  |  |  |  |  |  |
|                                  |                                             |                            |                                  |  |  |  |  |  |  |  |

cisco-av-pairを使用した制限付きアクセスプロファイルの例:

| alialia<br>cisco | Identi    | ity Ser  | vices Eng | jine   | Home            | Context Visibili    | ty i      | <ul> <li>Operations</li> </ul> | Policy           | Administration  | <b>-</b> Wor | k Centers                    |   |     |
|------------------|-----------|----------|-----------|--------|-----------------|---------------------|-----------|--------------------------------|------------------|-----------------|--------------|------------------------------|---|-----|
| Net              | work Ac   | cess     | Guest A   | Access | TrustSec        | + BYOD + F          | Profiler  | ✓ Posture                      | Device Admi      | nistration + Pa | ssiveID      |                              |   |     |
| Overv            | view N    | Network  | Devices   | Clie   | nt Provisioning | - Policy Elem       | nents     | Posture Policy                 | Policy Sets      | Troubleshoot    | Reports      | <ul> <li>Settings</li> </ul> | 3 |     |
|                  |           |          |           | G      |                 |                     |           |                                |                  |                 |              |                              |   |     |
| - Cond           | litions   |          |           |        | Authorizati     | on Profiles > LIM   | ITED_A    | CCESS                          |                  |                 |              |                              |   |     |
| Hard             | lware At  | tributes | Condition |        | Autionz         | * Name              | LIMIT     | ED ACCESS                      |                  |                 |              |                              |   |     |
| Appl             | ication   |          |           |        |                 | Description         | [         | LD_ACCE35                      |                  |                 |              |                              |   | _   |
| Firev            | wall Con  | dition   |           |        |                 | * Access Tupe       |           |                                |                  |                 |              |                              |   | _// |
| Anti-            | Malware   | е        |           |        |                 | Access Type         | ACCES     | S_ACCEPT                       | Ŧ                |                 |              |                              |   |     |
| Anti-            | Spywar    | е        |           |        | Network         | Device Profile      | ditte Cit | sco 💌 🕀                        |                  |                 |              |                              |   |     |
| Anti-            | Virus     |          |           |        | s               | ervice Template     |           |                                |                  |                 |              |                              |   |     |
| Com              | pound     |          |           |        | 1               | Frack Movement      |           |                                |                  |                 |              |                              |   |     |
| Dicti            | onary Si  | imple    |           |        | Passive I       | dentity Tracking    |           |                                |                  |                 |              |                              |   |     |
| Dicti            | onary C   | ompour   | nd        |        | 1 0001101       | dentry meeting      |           |                                |                  |                 |              |                              |   |     |
| Disk             | Encrypt   | tion     |           |        |                 |                     |           |                                |                  |                 |              |                              |   |     |
| File             |           |          |           |        |                 | and the state       |           |                                |                  |                 |              |                              |   |     |
| Patc             | h Manaş   | gement   |           |        | ▼ Comr          | non Tasks           |           |                                |                  |                 |              |                              |   |     |
| Regi             | istry     |          |           |        |                 | L Name              |           |                                |                  |                 |              |                              |   |     |
| Serv             | ice       |          |           |        |                 |                     |           |                                |                  |                 |              |                              |   |     |
| USB              | 1         |          |           |        | AC              | L (Filter-ID)       |           |                                |                  |                 |              |                              |   |     |
| Reme             | diation   | \$       |           |        |                 |                     |           |                                |                  |                 |              |                              |   |     |
| Require          | ments     |          |           |        | Sec             | urity Group         |           |                                |                  |                 |              |                              |   |     |
| Allowed          | Protoco   | ols      |           |        | _               |                     |           |                                |                  |                 |              |                              |   |     |
| Authoriz         | zation Pr | rofiles  |           |        | U VLA           | AN                  |           |                                |                  |                 |              |                              |   |     |
| Downlo           | adable /  | ACLs     |           |        |                 |                     |           |                                |                  |                 |              |                              |   |     |
|                  |           |          |           |        |                 |                     |           |                                |                  |                 |              |                              |   |     |
|                  |           |          |           |        | ▼ Adva          | nced Attribute      | es Setti  | ings                           |                  |                 |              |                              |   |     |
|                  |           |          |           |        |                 | -1                  |           |                                |                  |                 | 1            |                              |   |     |
|                  |           |          |           |        | II Cisco:       | cisco-av-pair       |           | = lip:in                       | iterrace-config= | ip access-g 🥹   | ]— +         |                              |   |     |
|                  |           |          |           |        |                 |                     |           |                                |                  |                 |              |                              |   |     |
|                  |           |          |           |        | ▼ Attrib        | outes Details       |           |                                |                  |                 |              |                              |   |     |
|                  |           |          |           |        | Access T        | ype = ACCESS_4      | ACCEPT    |                                |                  |                 |              |                              |   |     |
|                  |           |          |           |        | cisco-av-       | -pair = ip:interfac | ce-config | g=ip access-gro                | up DENY_SERVE    | ER in           |              |                              |   |     |

Radius Filter-Idを使用した無制限アクセスプロファイルの例:

| cisco Identity Services Engine  | Home  → Context Visibility → Operations → Policy → Administration  work Centers            |
|---------------------------------|--------------------------------------------------------------------------------------------|
| Network Access     Guest Access | TrustSec     BYOD     Profiler     Posture     Device Administration     PassiveID         |
| Overview Network Devices + Clie | nt Provisioning  Policy Elements Posture Policy Policy Sets Troubleshoot Reports  Settings |
| G                               | * Name UNLIMITED_ACCESS                                                                    |
| - Conditions                    | Description                                                                                |
| Hardware Attributes Condition   | * Access Type ACCESS_ACCEPT                                                                |
| Application                     | Network Device Profile 🛛 🎰 Cisco 💌 🕀                                                       |
| Firewall Condition              | Service Template                                                                           |
| Anti-Malware                    |                                                                                            |
| Anti-Spyware                    | Track Movement                                                                             |
| Anti-Virus                      | Passive Identity Tracking                                                                  |
| Compound                        |                                                                                            |
| Dictionary Simple               |                                                                                            |
| Dictionary Compound             | ▼ Common Tasks                                                                             |
| Disk Encryption                 |                                                                                            |
| File                            | DACL Name                                                                                  |
| Patch Management                | PERMIT ALL                                                                                 |
| Registry                        |                                                                                            |
| Service                         | Security Group                                                                             |
| USB                             |                                                                                            |
| Remediations                    | VLAN                                                                                       |
| Requirements                    |                                                                                            |
| Allowed Protocols               |                                                                                            |
| Authorization Profiles          | ▼ Advanced Attributes Settings                                                             |
| Downloadable ACLs               |                                                                                            |
|                                 | Select an item 📀 =                                                                         |
|                                 |                                                                                            |
|                                 |                                                                                            |
|                                 | ▼ Attributes Details                                                                       |
|                                 | Access Type = ACCESS_ACCEPT<br>Filter-ID = PERMIT ALL.in                                   |
|                                 |                                                                                            |

cisco-av-pairを使用した無制限アクセスプロファイルの例:

| cisco Identity Services Engine | Home  → Context Visibility  → Operations  → Policy  → Administration  → Work Centers             |
|--------------------------------|--------------------------------------------------------------------------------------------------|
| Network Access     Guest Acces | TrustSec      BYOD      Profiler      Posture      Device Administration      PassiveID          |
| Overview Network Devices + 0   | ient Provisioning   Policy Elements Posture Policy Policy Sets Troubleshoot Reports   Settings   |
|                                | * Name UNLIMITED_ACCESS                                                                          |
|                                | Description                                                                                      |
| Hardware Attributes Condition  | * Access Type ACCESS_ACCEPT -                                                                    |
| Application                    | Network Device Profile ddt: Cisco 💌 🕀                                                            |
| Firewall Condition             |                                                                                                  |
| Anti-Malware                   | Service Template                                                                                 |
| Anti-Spyware                   | Track Movement                                                                                   |
| Anti-Virus                     | Passive Identity Tracking                                                                        |
| Compound                       |                                                                                                  |
| Dictionary Simple              |                                                                                                  |
| Dictionary Compound            | ▼ Common Tasks                                                                                   |
| Disk Encryption                |                                                                                                  |
| File                           | DACL Name                                                                                        |
| Patch Management               |                                                                                                  |
| Registry                       |                                                                                                  |
| Service                        | Security Group                                                                                   |
| USB                            |                                                                                                  |
| Remediations                   | VLAN VLAN                                                                                        |
| Requirements                   |                                                                                                  |
| Allowed Protocols              |                                                                                                  |
| Authorization Profiles         | ▼ Advanced Attributes Settings                                                                   |
| Downloadable ACLs              |                                                                                                  |
|                                | Cisco:cisco-av-pair 📀 = ip:interface-config=ip access-g 📀 — 🕂                                    |
|                                |                                                                                                  |
|                                |                                                                                                  |
|                                | ★ Attributes Details                                                                             |
|                                | Access Type = ACCESS_ACCEPT<br>cisco-av-pair = ip:interface-config=ip access-group PERMIT_ALL in |
|                                |                                                                                                  |

手順 2:許可ポリシーの設定このステップの間に、2つの認可ポリシーが作成されます。1つは初期認証要求を不明なポスチャ ステータスと照合するためのもので、もう 1 つは正常なポスチャ プロセスの後にフル アクセスを割り当てるためのものです。

これは、この場合の単純な認可ポリシーの例です。

確認

| ✓ Auth | ✓ Authorization Policy (12) |                               |        |                                      |                          |                  |    |   |  |  |  |
|--------|-----------------------------|-------------------------------|--------|--------------------------------------|--------------------------|------------------|----|---|--|--|--|
|        |                             |                               |        |                                      | Results                  |                  |    |   |  |  |  |
| •      | Status                      | Rule Name                     | Condit | ns                                   | Profiles Security Groups |                  |    |   |  |  |  |
| Search |                             |                               |        |                                      |                          |                  |    |   |  |  |  |
|        | Ø                           | Unknown_Compliance_Redirect   | AND    | Network_Access_Authentication_Passed | + LIMITED ACCESS         | Select from list | 55 | ö |  |  |  |
|        |                             |                               |        | Compliance_Unknown_Devices           |                          |                  |    |   |  |  |  |
|        | 0                           | NonCompliant_Devices_Redirect | AND    | Network_Access_Authentication_Passed | +                        | Select from list |    |   |  |  |  |
|        |                             |                               |        | Non_Compliant_Devices                | (                        |                  | Ĩ  | ~ |  |  |  |
|        | Ø                           | Compliant Devices Assess      | 4110   | Network_Access_Authentication_Passed |                          | Quiest from list |    |   |  |  |  |
|        |                             | Compliant_Devices_Access      | AND    | Compliant_Devices                    | - UNLIMITED_ACCESS       |                  | 30 | ¥ |  |  |  |

認証ポリシーの設定はこのドキュメントの一部ではありませんが、認証ポリシーの処理を開始す る前に認証を成功させる必要があることに注意してください。 フローの基本検証は、次の3つの主要ステップで構成できます。

ステップ1:FlexVPNハブでのRA VPNセッションの確認:

show crypto session username vpnuser detail

Crypto session current status Code: C - IKE Configuration mode, D - Dead Peer Detection K - Keepalives, N - NAT-traversal, T - cTCP encapsulation X - IKE Extended Authentication, F - IKE Fragmentation R - IKE Auto Reconnect, U - IKE Dynamic Route Update Interface: Virtual-Access1 Profile: FlexVPN-IKEv2-Profile-1 Uptime: 00:04:40 Session status: UP-ACTIVE Peer: 7.7.7.7 port 60644 fvrf: (none) ivrf: (none) Phase1\_id: example.com Desc: (none) Session ID: 20 IKEv2 SA: local 5.5.5.5/4500 remote 7.7.7.7/60644 Active Capabilities:DNX connid:1 lifetime:23:55:20 IPSEC FLOW: permit ip 0.0.0.0/0.0.0.0 host 10.20.30.107 Active SAs: 2, origin: crypto map Inbound: #pkts dec'ed 499 drop 0 life (KB/Sec) 4607933/3320 Outbound: #pkts enc'ed 185 drop 0 life (KB/Sec) 4607945/3320

#### show crypto ikev2 sa detail

IPv4 Crypto IKEv2 SA

Tunnel-id Local Remote fvrf/ivrf Status 1 5.5.5.5/4500 7.7.7.7/60644 none/none READY Encr: AES-CBC, keysize: 256, PRF: SHA512, Hash: SHA512, DH Grp:5, Auth sign: RSA, Auth verify: EAP Life/Active Time: 86400/393 sec CE id: 1010, Session-id: 8 Status Description: Negotiation done Local spi: 54EC006180B502D8 Remote spi: C3B92D79A86B0DF8 Local id: cn=flexvpn-hub.example.com Remote id: example.com Remote EAP id: vpnuser Local req msg id: 0 Remote req msg id: 19 Local next msg id: 0 Remote next msg id: 19 Local req queued: 0 Remote req queued: 19 Local window: 5 Remote window: 1 DPD configured for 60 seconds, retry 2 Fragmentation not configured. Dynamic Route Update: disabled Extended Authentication configured. NAT-T is detected outside Cisco Trust Security SGT is disabled Assigned host addr: 10.20.30.107 Initiator of SA : No IPv6 Crypto IKEv2 SA

ステップ2:認証フローの検証(Radiusライブログ

):

|    | Time                         | Status   | Details | Identity | Posture Status | Endpoint ID | Authentication P      | Authorization Policy          | Authorization Profiles | IP Address   |
|----|------------------------------|----------|---------|----------|----------------|-------------|-----------------------|-------------------------------|------------------------|--------------|
| ×  |                              |          |         | Identity | Posture Status | Endpoint ID | Authentication Policy | Authorization Policy          | Authorization Profiles | IP Address   |
| 3. | Jun 07, 2018 07:40:01.378 PM | 2        | ò       |          | Compliant      | 7.7.7.7     |                       |                               | UNLIMITED_ACCESS       |              |
| 2. | Jun 07, 2018 07:39:59.345 PM | 0        | ò       | vpnuser  | Compliant      | 7.7.7.7     | Default >> Default    | Default >> Unknown_Compliance | LIMITED_ACCESS         | 10.20.30.112 |
| 1. | Jun 07, 2018 07:39:22.414 PM | <b>~</b> | 0       | vpnuser  | NotApplicable  | 7.7.7.7     | Default >> Default    | Default >> Unknown_Compliance | LIMITED_ACCESS         |              |

- 初期認証。このステップに対しては、認可プロファイルが適用されている検証に注目できます。予想外の認可プロファイルが適用されている場合は、詳細な認証レポートを調査してください。[Details] 列で拡大表示をクリックすると、このレポートを開くことができます。詳細認証レポート内の属性は、照合する予定の認可ポリシー内の条件と比較できます。
- 2. この例では、セッションデータの変更は、NotApplicableからCompliantに変更されています。
- 3. ネットワーク アクセス デバイスへの COA。このCOAは、NAD側から新しい認証をプッシュし、ISE側で新しい認可ポリシー割り当てをプッシュする必要があります。COAが失敗した場合は、詳細レポートを開いて理由を調査できます。COA で生じる可能性がある一般的な問題には次のものがあります。COA タイムアウト:この場合、要求を送信した PSN がNAD 側で COA クライアントとして設定されていないか、または COA 要求がどこか途中でドロップされたかのいずれかです。COA 否定 ACK:COA は NAD に受け取られましたが、何らかの理由で COA 操作を確認できなかったことを示します。このシナリオの場合、詳細レポートにさらに詳細な説明が記載されています。

この例では、IOS XEベースのルータがNADとして使用されているため、ユーザに対する後続の認 証要求を確認できません。これは、ISEがIOS XEのCOAプッシュを使用し、VPNサービスの中断 を回避するためです。このようなシナリオでは、COA 自体に新しい認可パラメータが含まれてい るため、再認証は不要です。

ステップ3:ポスチャレポートの検証 – [Operations] -> [Reports] -> [Reports] -> [Endpoint and Users] -> [Posture Assessment by Endpoint]に移動します。

| dentity Services Engine                                          | Home                              | Context       | t Visibility    | ✓ Operations     | Policy      Adn    | ninistration 🔹 Wo | ork Centers       |             | License Warning 🔺 🔍       | 000             |
|------------------------------------------------------------------|-----------------------------------|---------------|-----------------|------------------|--------------------|-------------------|-------------------|-------------|---------------------------|-----------------|
| RADIUS Threat-Centric NAC Live                                   | e Logs 🔹 🕨                        | TACACS        | Troubleshoot    | Adaptive N       | Network Control Re | ports             |                   |             |                           |                 |
| Reports     Posture Assessment by Endpoint      Export To      C |                                   |               |                 |                  |                    |                   |                   |             |                           | To • O Schedule |
| ⊁ Audit                                                          | From :                            | 2018-06-07 00 | 0:00:00.0 to 20 | 18-06-07 19:52:4 | 48.0               |                   |                   |             |                           |                 |
| Device Administration                                            | Reports exported in last 7 days 0 |               |                 |                  |                    |                   |                   |             |                           |                 |
| Diagnostics                                                      |                                   |               |                 |                  |                    |                   |                   |             | ▼ Filter ▼                | CRefresh O-     |
| ✓ Endpoints and Users                                            |                                   | Logged At     | t               | Status           | Details            | PRA Action        | <li>Identity</li> | Endp        | oint ID                   | IP Address      |
| Authentication Summary                                           | ×                                 | Today         | * ×             |                  | *                  |                   | Identity          | Endpoin     | t ID                      |                 |
| Client Provisioning                                              |                                   | 2018-06-07    | 19:39:59.345    |                  | Q                  | N/A               | vpnuser           | 50:00:00    | :03:00:00                 | 10.20.30.112    |
| Current Active Sessions                                          |                                   | 2018-06-07    | 19:38:14.053    |                  | 0                  | N/A               | vpn               | 50:00:00    | :03:00:00                 | 10.20.30.111    |
| External Mobile Device M                                         |                                   | 2018-06-07    | 19:35:03.172    | 0                | 0                  | N/A               | vpnuser           | 50:00:00    | :03:00:00                 | 10.20.30.110    |
| Manual Certificate Provisi                                       |                                   | 2018-06-07    | 19:29:38.761    |                  | Q                  | N/A               | vpn               | 50:00:00    | .03:00:00                 | 10.20.30.109    |
| PassiveID                                                        |                                   | 2018-06-07    | 19:26:52.657    |                  | Q                  | N/A               | vpnuser           | 50:00:00    | :03:00:00                 | 10.20.30.108    |
| Posture Assessment by C                                          |                                   | 2018-06-07    | 19:17:17.906    |                  | Q                  | N/A               | vpnuser           | 50:00:00    | 03:00:00                  | 10.20.30.107    |
| Posture Assessment by E                                          | 4                                 |               |                 |                  |                    |                   |                   |             |                           | •               |
| Profiled Endpoints Summ                                          |                                   |               |                 |                  |                    |                   |                   | Rows/Page e | <b>, , , , </b>   ≤ 1 , ) | 6 Total Rows    |

個別の各イベントについての詳細レポートをここから開いて、たとえばそのレポートが属するセッション ID、エンドポイントに対して ISE で選択された厳密なポスチャ要件、および各要件のステータスを確認できます。

## トラブルシュート

ここでは、設定のトラブルシューティングに使用できる情報を示します。

1. ヘッドエンドから収集される IKEv2 デバッグ:

debug crypto ikev2 debug crypto ikev2 packet debug crypto ikev2 internal debug crypto ikev2 error

2. ローカル属性とリモート属性の割り当てを表示するための AAA デバッグ:

```
debug aaa authorization
debug aaa authentication
debug aaa accounting
debug aaa coa
debug radius authentication
debug radius accounting
```

- 3. AnyConnect クライアントからの DART。
- 4. ポスチャ プロセス トラブルシューティングの場合、これらの ISE コンポーネントは、ポス チャのプロセスが実行されることがある ISE ノード上でデバッグが有効になっている必要が あります。client-webapp: エージェント プロビジョニングを担うコンポーネント。ターゲ ット ログ ファイル guest.log および ise-psc.log。guestacess: クライアント プロビジョニ ング ポータル コンポーネントとセッション オーナーのルックアップを担うコンポーネント (要求が誤った PSN に送信される場合)。ターゲット ログ ファイル: guest.log。 provisioning – クライアントのプロビジョニングポリシー処理を担当するコンポーネント。 ターゲットログファイル – guest.log。posture – すべてのポスチャ関連イベント。ターゲッ トログファイル – ise-psc.log
- 5. クライアント側のトラブルシューティングでは、以下を使用できます。AnyConnect.txt:このファイルはDARTバンドル内にあり、VPNのトラブルシューティングに使用できます。acisensa.log:クライアント側でのクライアントプロビジョニング障害の場合、このファイルはNSA がダウンロードされているのと同じフォルダ内に作成されます(Windowsの場合は通常は Downloads ディレクトリです)。AnyConnect\_ISEPosture.txt:このファイルはCisco AnyConnect ISE Posture Module ディレクトリの DART バンドル内にあります。ISE PSN ディスカバリに関するすべての情報とポスチャ フローの一般的な手順は、このファイルに記録されます。